# OfficeServ<sup>™</sup>IP-UMS USER GUIDE

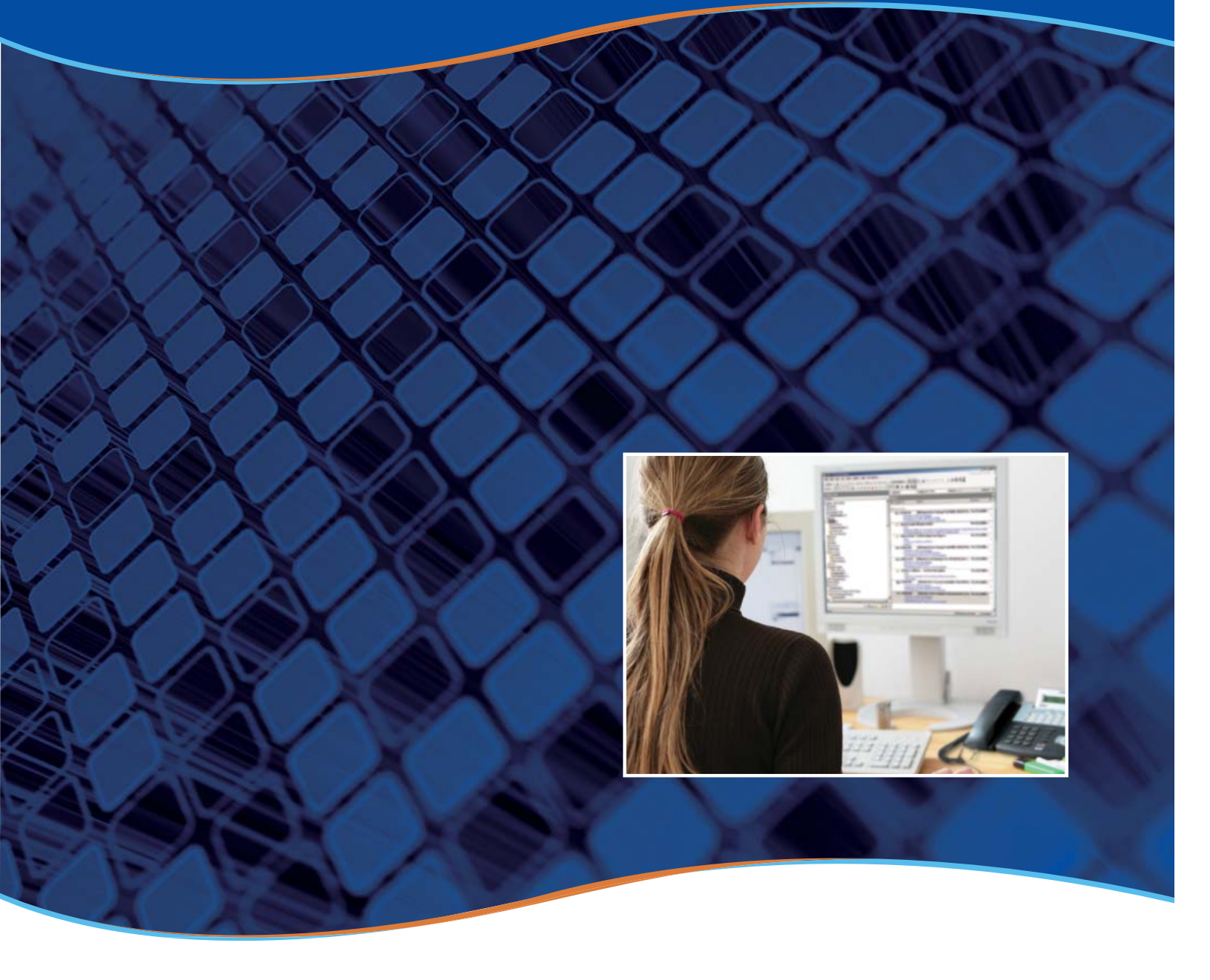

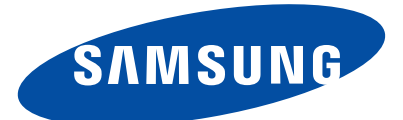

#### COPYRIGHT

This manual is proprietary to SAMSUNG Telecommunications America and is protected by copyright.

No information contained herein may be copied, translated, transcribed or duplicated for any commercial purposes or disclosed to third parties in any form without the prior written consent of SAMSUNG Telecommunications America.

#### TRADEMARKS

Adobe is a trademark and Adobe Acrobat is a registered trademark of Adobe Systems Incorporated.

Install Shield is a registered trademark of Install Shield Software Corporation.

Internet Explorer, Microsoft, Windows, Windows 2000, Windows NT and Outlook are registered trademarks of Microsoft Corporation. Netscape and Netscape Navigator are registered trademarks of Netscape Communication Corporation in the United States and other countries.

All other company and product names may be trademarks of the respective companies with which they are associated.

This manual should be read before the installation and operation of the OfficeServ IP-UMS. The operator should correctly install and operate the OfficeServ IP-UMS by following the guidelines outlined in this and other OfficeServ IP-UMS manuals.

Every effort has been made to eliminate errors and ambiguities in the information contained in this guide. Any questions concerning information presented here should be directed to SAMSUNG TELECOMMUNICATIONS AMERICA. SAMSUNG TELECOMMUNICATIONS AMERICA disclaims all liabilities for damages arising from the erroneous interpretation or use of information presented in this guide.

PRINTED IN USA

09/12

# INTRODUCTION

### Purpose

This manual describes the installation, setup, and functions of both the Web and Outlook GUI (Grafical User Interface) Subscriber Client controls and how they work with the IP-Unified Messaging Service (IP-UMS) system.

### **Document Content and Organization**

This document consists of four chapters which are summarized as follows:

#### **CHAPTER 1. Overview**

Describes the overview of the IP-UMS system.

#### **CHAPTER 2. Client Installation**

Describes the methods available to load IP-UMS controls.

#### **CHAPTER 3. Using Web**

Describes the function and how to use Web and the IP-UMS system.

#### **CHAPTER 4. Using Outlook**

Describes how to interwork and use the IP-UMS system with Outlook.

#### **ABBREVIATIONS**

Abbreviations frequently used in this document are described.

### **Conventions and Symbols**

In order to ensure product safety and proper operation, information followed by the following icons should be carefully read before installing or using the product:

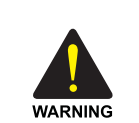

#### WARNING

Provides information or instructions that the reader should follow in order to avoid personal injury or fatality.

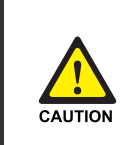

#### CAUTION

Provides information or instructions that the reader should follow in order to avoid a service failure or damage to the system.

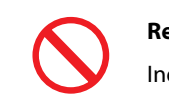

#### Restriction

Indication for prohibiting an action for a product.

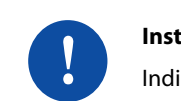

#### Instruction

Indication for commanding a specifically required action.

The following types of paragraphs contain special information that must be carefully read and thoroughly understood. Such information may or may not be enclosed in a rectangular box, separating it from the main text, but is always preceded by an icon and/or a bold title.

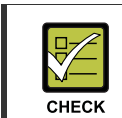

#### CHECKPOINT

Provides the operator with checkpoints for stable system operation.

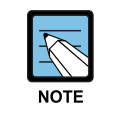

#### NOTE

Indicates additional information as a reference.

### Reference

#### **OfficeServ IP-UMS Administrator Guide**

OfficeServ IP-UMS Administrator Guide is the to be used by the administrator to configure the IP-UMS system and as reference for the IP-UMS functions and usages.

## **Revision History**

| EDITION | DATE OF ISSUE | REMARKS                                        |
|---------|---------------|------------------------------------------------|
| 00      | 10. 2005      | First Edition                                  |
| 01      | 01.2007       | Version Update for Windows                     |
| 02      | 10.2007       | Update for functions and contents              |
| 03      | 05.2008       | Modification of function and contents          |
| 04      | 08.2008       | Modification of function and contents          |
| 05      | 06.2009       | Modifications for U.S. Market                  |
| 06      | 07.2009       | Modified by Product engineer for content       |
| 07      | 09.2012       | Modified for Server V1.4.0.7 & Client V3.0.1.5 |

## **Before Getting Started**

In order to ensure product safety and proper operation, please review the following information before getting started.

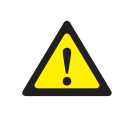

#### **Cautions for Database Initialization**

Be careful as all OfficeServ IP-UMS data may be erased if its database is initialized during or after system operation has been started.

Always perform regular backups to ensure data recovery and minimal data loss.

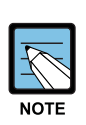

#### **Clarification NOTE**

"Subscribers" are Voicemail Users that have a Telephone User Interface (TUI) to access functionality provided by either an EXT (Extension Block), or a MBX (Mailbox Block), or Both for controlling how they communicate with their callers and their messages.

A "Client" is a subscriber with access to additional functionality through a Graphical User Interface (GUI).

# TABLE OF CONTENTS

| INTRODUCTION                                                                                                    | i                                                                                                    |
|----------------------------------------------------------------------------------------------------|----------------------------------------------------------------------------------------------------|
| Purpose<br>Document Content and Organization<br>Conventions and Symbols<br>Reference<br>Revision History                                                                                                    | i<br>i<br>. iii<br>. iii                                                                                                    |
| Before Getting Started                                                                                                    | iv                                                                                                    |
| CHAPTER 1. Overview                                                                                                    | 1                                                                                                    |
| About the IP-UMS System                                                                                                    | 1                                                                                                    |
| CHAPTER 2. Client Installation                                                                                                    | 3                                                                                                    |
| <ol> <li>Using the Web Client to Download Controls</li> <li>Using the Download Option in System Administration</li> <li>Distributing a Link to the Setup File</li> <li>Install Using a Setup File Stored on a CD or Thumb Drive</li> </ol> | <b>4</b><br>5<br>11<br>19<br>19                                                                                                    |
| CHAPTER 3. Using the Web Interface                                                                                                    | 21                                                                                                    |
| Starting the Voicemail                                                                                                    | <ul> <li>21</li> <li>23</li> <li>24</li> <li>25</li> <li>26</li> <li>28</li> <li>29</li> <li>30</li> <li>31</li> <li>32</li> <li>33</li> <li>34</li> <li>35</li> </ul> |
| Personal Profile                                                                                                    | 36                                                                                                    |

| Language | 46 |
|----------|----|
| Skin     |    |

### CHAPTER 4. Using Outlook

47

| Overview                               | 47 |
|----------------------------------------|----|
| Outlook Add-In Installation            | 47 |
| Outlook Settings                       | 48 |
| User Registration                      | 49 |
| Settings & Preferences                 | 55 |
| Voicemail Function                     | 76 |
| Listening to Voicemail via Outlook     | 76 |
| Voicemail Delivery                     | 78 |
| Synchronization with the IP-UMS Server | 85 |
| Synchronizing when starting Outlook    | 85 |
| Read                                   | 85 |
| Delete                                 | 85 |
| Undelete                               | 85 |
| Move to personal folder                | 85 |
| Fax Function                           | 87 |
| Fax Transmission                       | 87 |
| Fax Reception                          | 88 |
| Outlook Appointment Interworking       | 89 |
| Appointment Interworking Settings      | 89 |
| Appointment Creation                   | 89 |
|                                        |    |

#### Appendix

| About Cached Exchange Mode |
|----------------------------|
|----------------------------|

91

## **CHAPTER 1. Overview**

This chapter provides a general overview of the OfficeServ IP-UMS system.

### **About the IP-UMS System**

The OfficeServ IP-UMS system is a Unified Messaging System that integrates with an OfficeServ telephone system via an IP interface. It provides the following functions: Voicemail, automated attendant, e-mail server connectivity, IP-Fax server, Outlook synchronization, and much much more. The IP-UMS system requires Samsung's Media Gateway Interface (MGI) module to handle communication between the OfficeServ IP-UMS and the other devices on an OfficeServ system such as digital and analog keysets and/or digital and analog trunks. The number of IP-UMS channels is determined by two license keys. One fo the OfficeServ system's Main processor card and one for the IP-UMS Server.

The diagram below, shows a simplified picture of how the OfficeServ IP-UMS may be connected on a network in order to communicate with the Officeserv Switch, MS Exchange server, and the Subscriber's phones and Client PCs:

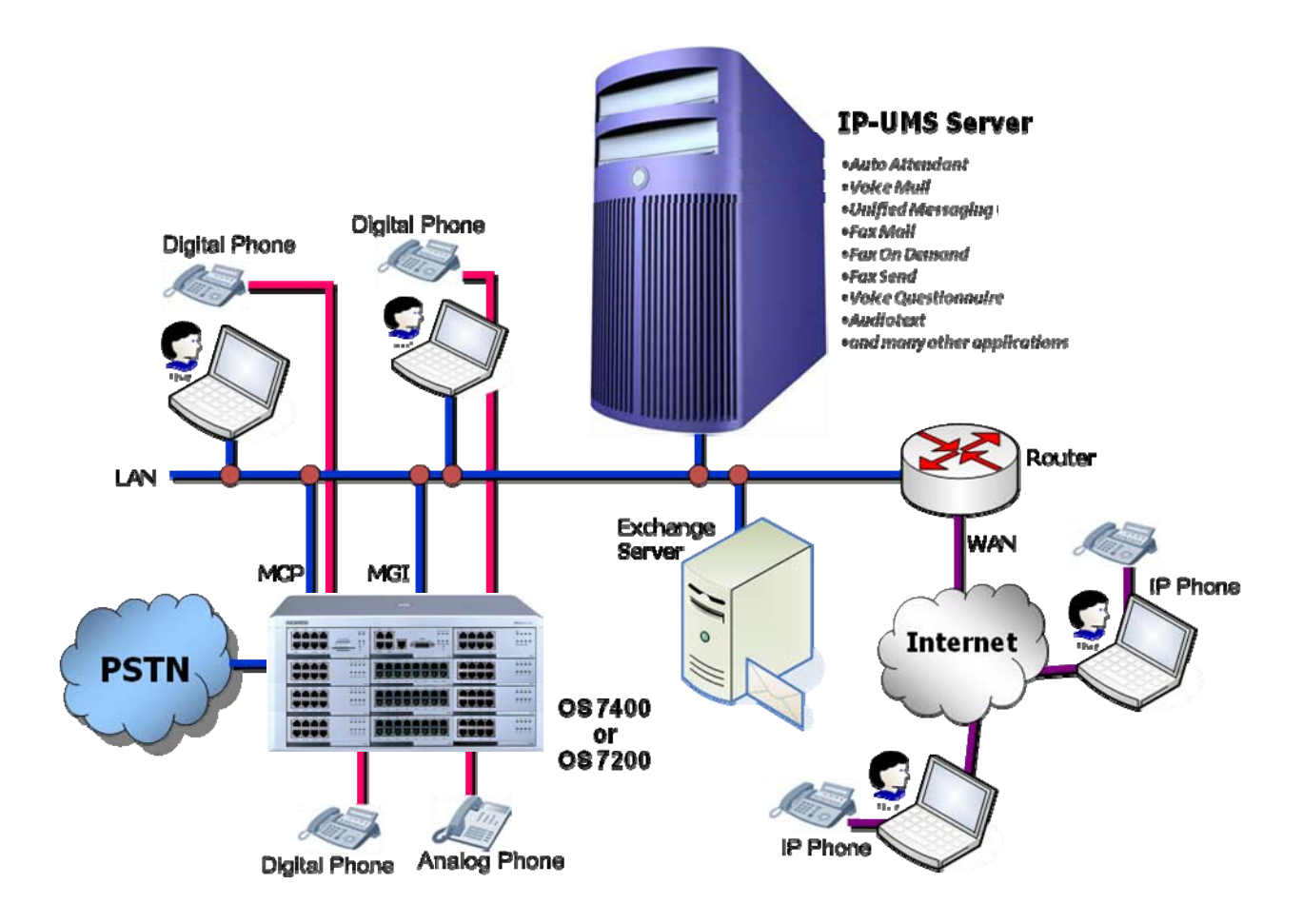

#### **GUI Subscriber Services**

Many Voicemail system support a Telephone User Interface (TUI) that provides access to the Subscriber's messages and miscellaneous functionality. The OfficeServ IP-UMS is no exception. However, the OfficeServ IP-UMS also provides both a Web based and embedded Outlook custom Graphical User Interface (GUI) that provides access to functionality previuosly only available through the TUI.

• The Web Client GUI does not require a specific license. The embedded Outlook custom GUI requires the Sync IP-UMS with Exchange License option (KP-AP3-WUE/STD).

#### **IP-FAX Send Server**

The IP-UMS system provides IP-FAX Send server functionality allowing subscribers to send documents stored on either their personal hard drive or the OfficeServ IP-UMS server itself. The IP-FAX Send server can connect to and deliver Fax documents to an external analog fax machine without additional hardware.

• This requires the FAX SEND option (KP-AP3-WUS/STD) enabled in the OfficeServ IP-UMS license.

#### **TTS Engine**

The Text To Speech (TTS) engine provides the ability to convert text to Automated Attendant prompts.

 Both the number of TTS Ports/Software Processors (KP-AP3-WUT/STD) and number of spoken voices (KP-AP3-WUL/STD) are separately licensed options.

#### **Unified Messaging Server**

The IP-UMS server provides message services such as E-mail Gateway and Synchronized Unified Messaging. These services coordinate the delivery and/or synchronization of voice messages (including fax messages) and E-mail messages with the MS Exchange E-Mail server. Outlook subscribers can access Voicemail and fax mail messages by using the IP-UMS via the Microsoft Outlook interface.

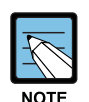

#### NOTE

The functionality discussed above may require specific license options. ALL OfficeServ IP-UMS licenses can be purchased, added, and/or upgraded on the server at any time.

# **CHAPTER 2.** Client Installation

This chapter describes installing the Common Control, Fax Control and Outlook Add-in.

There are 3 controls that may be installed on each client machine for access to IP-UMS functionality. Two of the controls are common for both Administration and Client functionality and are used when accessing both WEB and/or Outlook OfficeServ IP-UMS Client features.

- Common Client Control: This *must* be installed on each System Administrator's and Subscriber's PC. This control is used by both the System Admin as well as the subscriber when accessing the OfficeServ IP-UMS Web interfaces. It is also utilized by the client using our OfficeServ IP-UMS Outlook Add-in.
- **Fax Client Control**: This should be installed to access and use Fax functionality. It is also used by both the System Administartor and the Subscriber, from both the WEB and Outlook Add-In interfaces..

The third control is solely for OfficeServ IP-UMS client functionality added to Outlook.

• **Outlook Add-In Control**: This should be installed if the user wishes to use unified messaging via Microsoft Outlook. This control is not needed for System Administrator functionality.

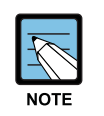

#### NOTE

For Unified Messaging the OfficeServ IP-UMS MUST be licensed with the Sync IP-UMS with Exchange License.

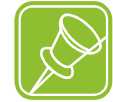

#### IMPORTANT NOTE BEFORE GETTING STARTED

After the Common Control(s) are installed it will be common to be requested to allow Downloads from the IP-UMS Server as well as to allow Pop ups from the IP-UMS Server. There will be at least four Active-X componants that will be required to be downloaded and installed. There is nothing to do but accept/allow the request to download and install these Active-X componants from the IP-UMS server.

There are two installed on the Download Controls Web Page, one when entering the Port Activity Web page, and one when entering the Voice Studio Web page.

These Active X componants are generally only required by PCs being used to log into Web Administration. This is only required the first time you enter these Web pages from each computer used to access these Web pages.

### **Installing Controls**

There are five different methods that can be used to deploy and install the controls:

- 1. Each subscriber can log into their personal WEB Client Mailbox to download and install the controls.
- 2. A System Administrator can Log into System WEB Administration to download and install to common controls for a subscriber.
- 3. Install on each client machine using a setup file stored by the System Administartor on a CD, USB drive, Media card, or Floppy (Does anyone even know what a Floppy is any more?).
- 4. A URL to a setup file can be delivered to each subscriber via email along with instructions
- 5. The IT or System Administrator can write a script that pushes the controls directly to the Subcsriber's PC. Contact the IT or System Administrator to see if and how this method can be used.

Each of the 1<sup>st</sup> 4 methods will be addressed in this section.

### 1. Using the Web Client to Download Controls

Before you begin, be sure to close Microsoft Outlook if it is running.

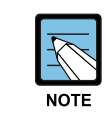

NOTE

It is always best to close all open programs before installing any new software.

Using Internet Exploror for the web browser, enter the IP address of the IP-UMS system in the address bar followed by the port number as shown in the following example:

http://xxx.xxx.xxx.xxx.8080. Some environments may require http<u>s</u>://xxx.xxx.xxx.8080.

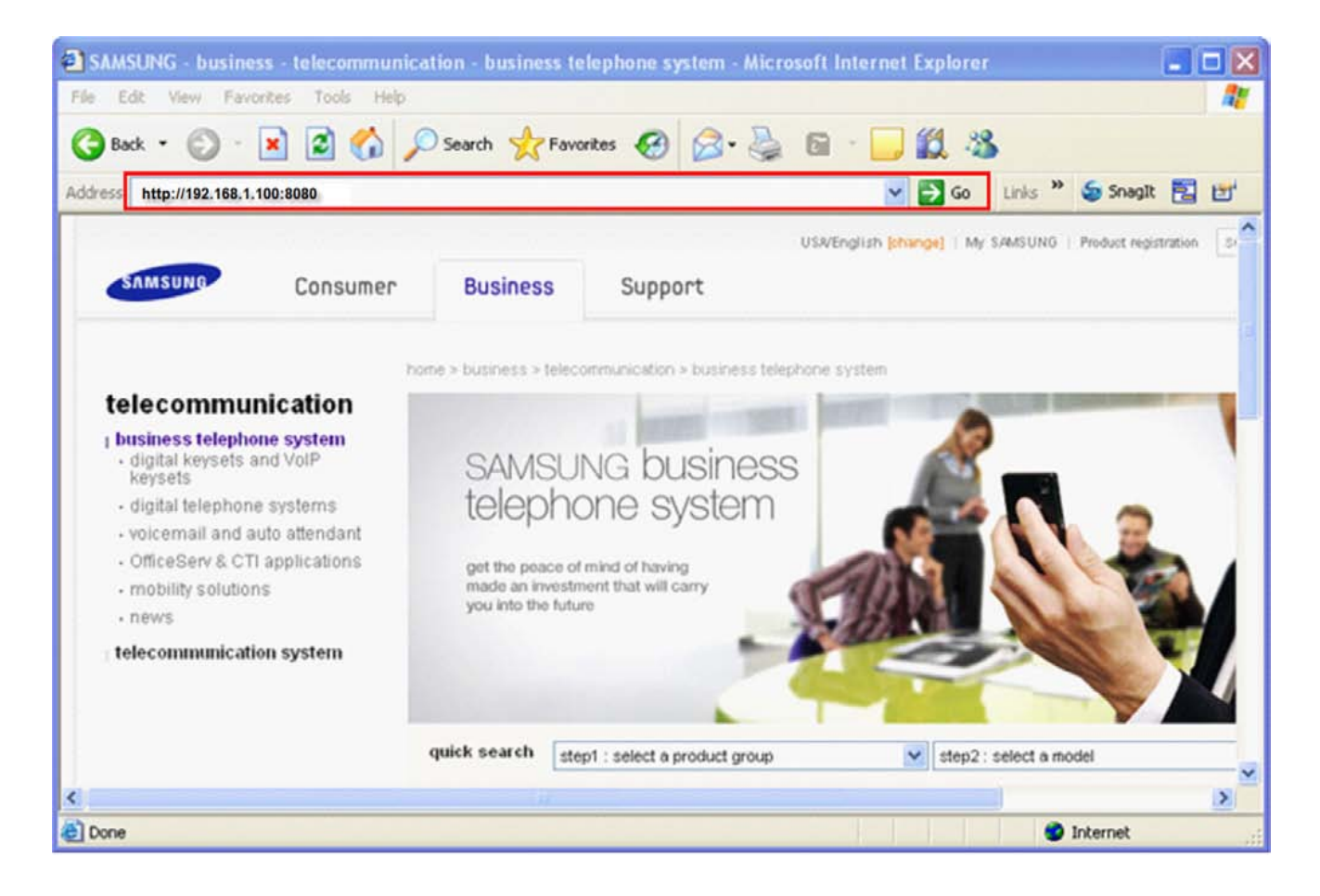

This will bring you to the OfficeServ IP-UMS login screen. Use your extension/mailbox number as the login ID and your mailbox password.

- ID: 6741 (Example)
- Password: 0000 (default)

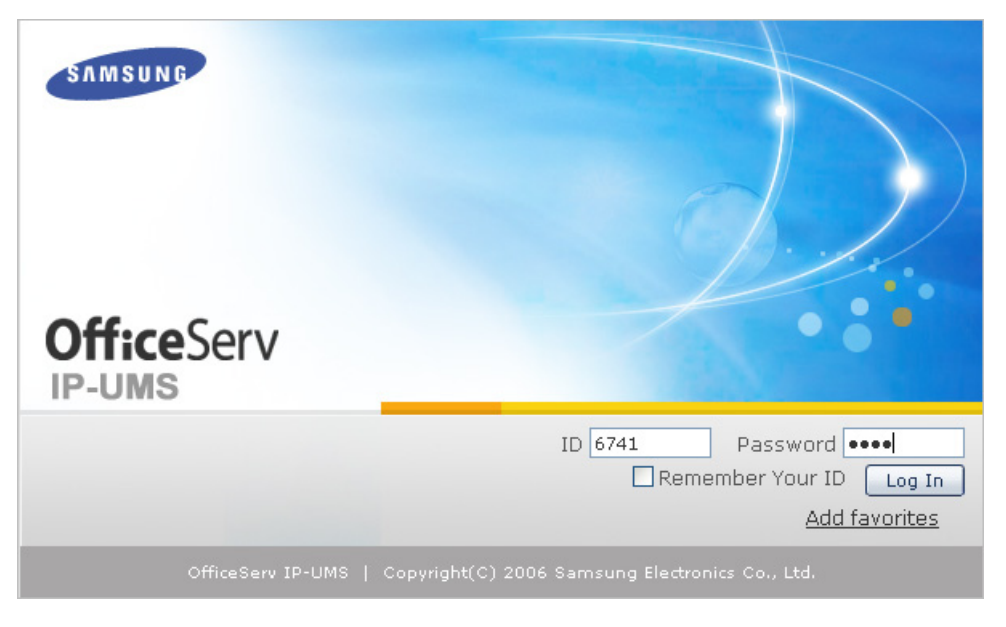

After entering a valid ID with Password and pressing Log In the client home page will open.

All of the controls will show 'Not installed' on a machine that has never had IP-UMS installed on it. The first step is to download the <u>IP-UMS Client Latest Version</u>. Click the Download button to begin to install the controls.

| OfficeServ Welcome 67411                                                                                                    | ⊗ Home ⊕ My Info ⊗ Logout<br>Voice Mail |
|----------------------------------------------------------------------------------------------------|-----------------------------------------|
| Samsung Electronics.                                                                                                    |                                         |
| • Voice Mail<br>• Mail Box Number : 6741<br>• New VoiceMail : 0                                                                                                  |                                         |
| IP-UMS Client Latest Version : 3.0.1.5<br>IP-UMS Client Current Version .<br>• Common client Control ( Not installed )<br>• Fax client Control ( Not installed ) |                                         |
| <ul> <li>Ouddok Add-In Control ( Not installed )</li> </ul>                                                                                                    | ~                                       |

You will be prompted with a File Download Security Warning. Select **Run**.

| Do you | want to ru              | n or say                      | ve this file                                     | 7              |        |
|--------|-------------------------|-------------------------------|--------------------------------------------------|----------------|--------|
|        | Name:<br>Type:<br>From: | setup_u<br>Applicat<br>192.10 | umsclient.ex<br>tion, 15.2 MB<br>68.1.100<br>Run | e<br>3<br>Save | Cancel |
|        |                         |                               |                                                  |                |        |

The file will begin to open.

| 12% of setup_                                       | umsclient.exe Completed                                                 |        |
|-----------------------------------------------------|-------------------------------------------------------------------------|--------|
| <b>8</b>                                            | 9                                                                       |        |
| Opening:<br>setup_umsclient.                        | exe from 192.168.1.100                                                  |        |
| Estimated time le<br>Download to:<br>Transfer rate: | ft 25 sec (1.25 MB of 15.2 MB copied)<br>Temporary Folder<br>567 KB/Sec |        |
| Close this dial                                     | og box when download completes                                          |        |
|                                                     | Open Open Folder                                                        | Cancel |

If you receive the following Security Warning, select **Run**.

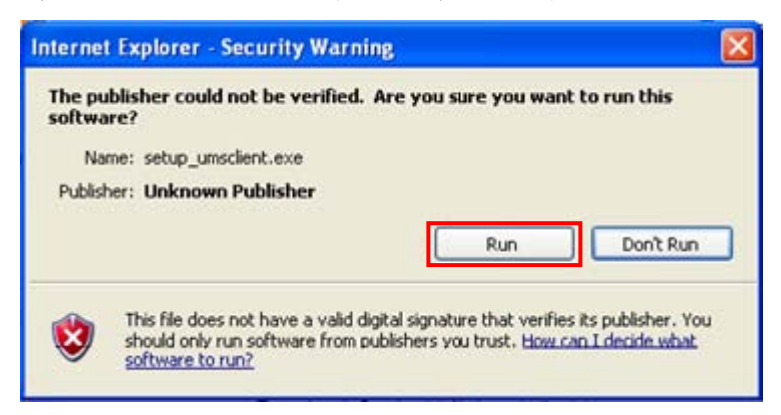

Choose a setup language and click **OK**.

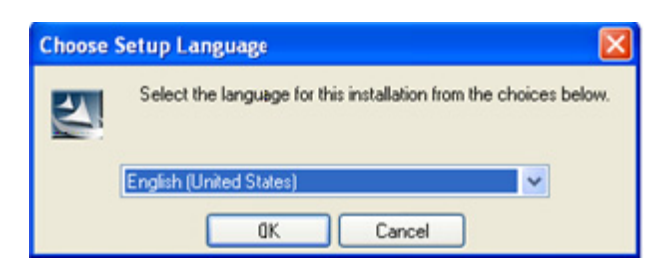

After reading the License Agreement, click 'I Accept' and then click Next.

| icense Agreement                                                                                                    |                                                                                                    | Solding of Party of Street, or other                |
|----------------------------------------------------------------------------------------------------|----------------------------------------------------------------------------------------------------|-----------------------------------------------------|
| Please read the following license agre                                                                                                    | eement carefully.                                                                                                    |                                                     |
| Software License Agreement & Limite<br>For 'OfficeServ IP-UMS' for OfficeSer<br>Samsung Telecommunications Americ                                                                                     | ed Warranty<br>rv Series.<br>ica, L.P.                                                                                                    | ^                                                   |
| IMPORTANT, READ CAREFULLY:                                                                                                    |                                                                                                    |                                                     |
| This Samsung End-User License Agro<br>you (either an individual or an entity) a<br>identified above, which includes com<br>"online" or electronic documentation<br>SOFTWARE, you indicate your access | reement (EULA) is a legal binding agreem<br>and Samsung for Samsung software pro-<br>puter software and may include printed n<br>("SOFTWARE"). By installing, using the<br>sptance of this Samsung License Agreem | ent between<br>luct<br>naterial, and<br>ent. If you |
| I accept the terms of the license a                                                                                                    | agreement                                                                                                    |                                                     |
| C I do not accept the terms of the lic                                                                                                    | cense agreement                                                                                                    |                                                     |
| analy many in                                                                                                    |                                                                                                    |                                                     |

| Select Features                                 | aller a                                         |
|-------------------------------------------------|-------------------------------------------------|
| Select the features setup will install.         |                                                 |
| Select the features you want to install, and de | select the features you do not want to install. |
| Common                                          | Description                                     |
|                                                 | Default Common contorl                          |
| v Outlook Add-in                                |                                                 |
|                                                 |                                                 |
|                                                 |                                                 |
|                                                 |                                                 |
|                                                 |                                                 |
|                                                 |                                                 |
|                                                 |                                                 |
| 26.86 MB of space required on the C drive       |                                                 |
| 17113.26 MB of space available on the C driv    | /e                                              |
|                                                 |                                                 |

| Choose Destination Location<br>Select folder where setup will install files.              |                            |
|-------------------------------------------------------------------------------------------|----------------------------|
| Setup will install OfficeServ IP-UMS Client Control in the follow                         | ing folder.                |
| To install to this folder, click Next. To install to a different folde<br>another folder. | r, click Browse and select |
|                                                                                           |                            |
| Destination Folder<br>C:\\Samsung Electronics\OfficeServ IP-UMS\                          | Browse                     |

Select Features – check each feature you would like to install and click **Next**. By default, all options are checked.

Click on the **Next** button to accept the default location or browse to a different folder.

| and the second second | InstallShield Wizard Complete                                                       |
|-----------------------|-------------------------------------------------------------------------------------|
|                       |                                                                                     |
|                       | Setup has finished installing OfficeServ IP-UMS Client Control<br>on your computer. |
|                       |                                                                                     |
|                       |                                                                                     |
|                       |                                                                                     |
|                       |                                                                                     |
|                       |                                                                                     |
|                       |                                                                                     |
|                       | K Back Finish Cancel                                                                |

You may need to click on the Refresh option on your browser to show the updated install status of the controls.

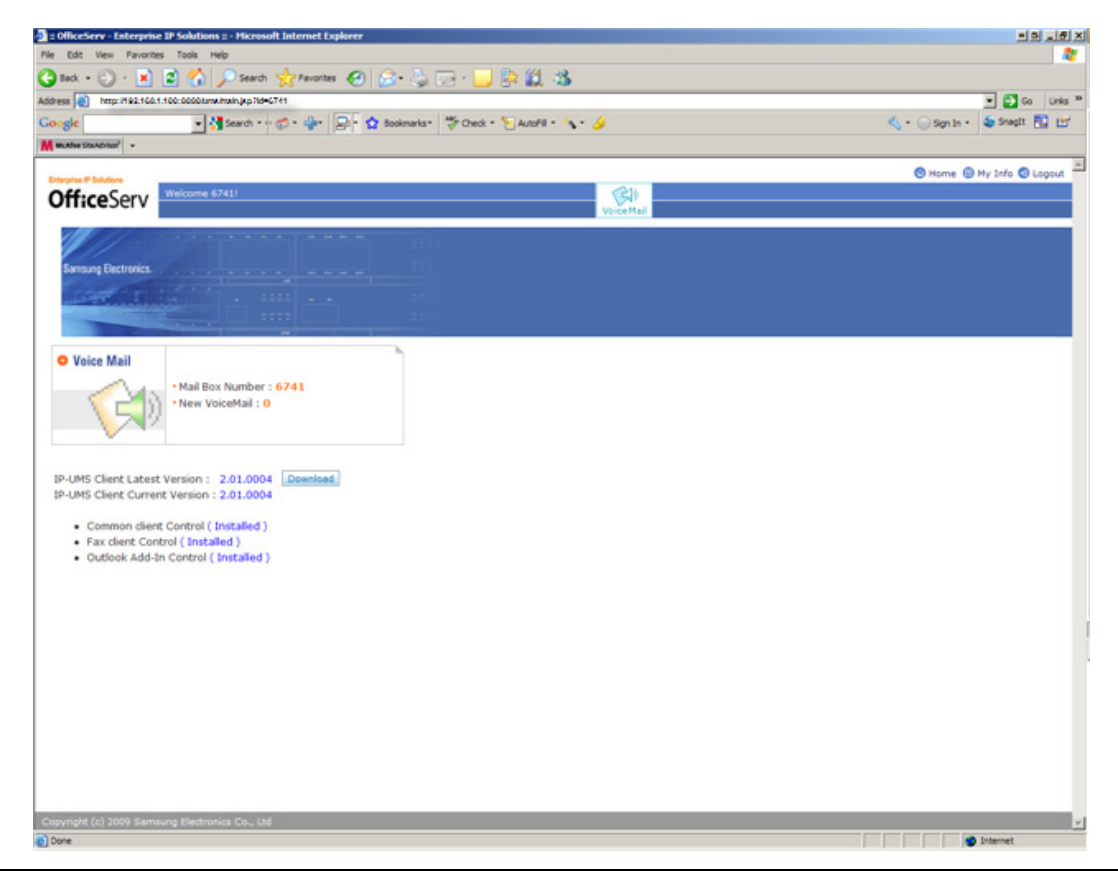

The install will begin and you will be notified when it has

completed. Click

### 2. Using the Download Option in System Administration

Before you begin, be sure to close Microsoft Outlook if it is running.

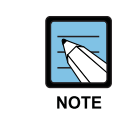

#### NOTE

It is always best to close all open programs before installing any new software.

Using Internet Exploror for the web browser, enter the IP address of the IP-UMS system in the address bar followed by the port number as shown in the following example:

http://xxx.xxx.xxx.xxx.8080. Some environments may require https://xxx.xxx.xxx.xxx.8080.

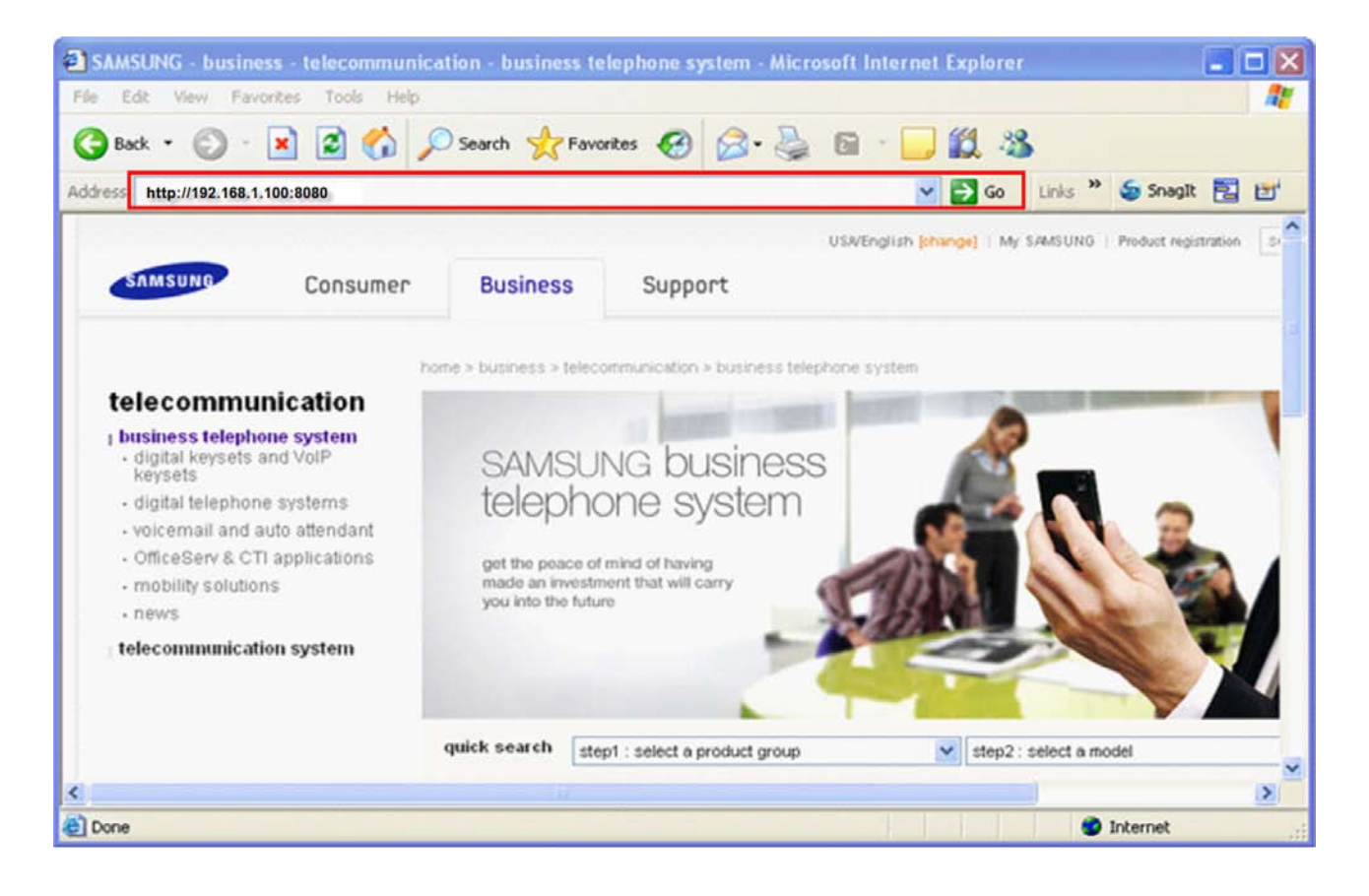

This will bring you to the OfficeServ IP-UMS login screen.

- ID: Admin
- Password: 0000 (default)

| OfficeServ<br>IP-UMS |                                                                    |
|----------------------|--------------------------------------------------------------------|
|                      | ID Admin Password ••••<br>Remember Your ID Log In<br>Add favorites |
| OfficeServ IP-UMS    | Copyright(C) 2006 Samsung Electronics Co., Ltd.                    |

After entering a valid ID with Password and pressing Log In, the System Main Menu page will open.

Select **Download Control** from the System Main Menu on the left side of the screen.

| OfficeServ IP-UMS        | 🔕 Home 🍈 My Info 🕜 SiteMap 🔞 Logout                                    |
|--------------------------|------------------------------------------------------------------------|
|                          | IP-UMS                                                                 |
| ♦ <u>8</u> Administrator | System Main Menu                                                       |
| System Main Menu         | · · · · · · · · · · · · · · · · · · ·                                  |
| 🕀 Open Block Table       |                                                                        |
| Schedule Table           | OfficeServ IP-UMS(IP Based Unified Messaging System)                   |
| Subscriber               | is a UMS solution based on OfficeServ systems.                         |
| System Parameters        | OfficeServ IP-UMS provides Voice Mailbox, AA(Auto Attendant) function, |
| 🕀 Voice Studio           | E-Mail Server function, and IP-Fax Server function.                    |
| Operating Utilities      |                                                                        |
| Port Activity            |                                                                        |
| Override Mode            | IP-UMS                                                                 |
| 🕀 View System Report     |                                                                        |
| Site Information         |                                                                        |
| Status Screen            |                                                                        |
| 🕀 Browser Config         |                                                                        |
| Download Control         |                                                                        |

All of the controls will show 'Not installed' on a machine that has never had IP-UMS installed on it. The first step is to download the <u>IP-UMS Client Latest Version</u>. Click the Download button to begin to install the controls.

| OfficeServ IP-UMS        | 🙆 Home 🌐 My Info 🍞 SiteMap 👩 Logout                                                                                                    |
|--------------------------|----------------------------------------------------------------------------------------------------|
|                          | IP-UMS                                                                                                    |
| ♦ <u>8</u> Administrator | System Main Menu                                                                                                    |
| System Main Menu         | Provide a life of the life of the life of |
| 🕀 Open Block Table       | Download Control                                                                                                    |
| Schedule Table           |                                                                                                    |
| Subscriber               | IP-UMS Client Latest Version : 3.0.1.5 Download                                                                                                    |
| System Parameters        | IP-UMS Client Current Version :                                                                                                    |
| 🗄 Voice Studio           |                                                                                                    |
| Operating Utilities      | Common client Control ( Not installed )     Eav client Control ( Not installed )                                                                                                    |
| Port Activity            | Outlook Add-In Control ( Not installed )                                                                                                    |
| Override Mode            |                                                                                                    |
| 🗄 View System Report     |                                                                                                    |
| Site Information         |                                                                                                    |
| Status Screen            |                                                                                                    |
| 🕀 Browser Config         |                                                                                                    |
| Download Control         |                                                                                                    |
|                          | <                                                                                                    |

You will be prompted with a File Download Security Warning. Select **Run**.

| OfficeServ IP-UMS        | S 💿 Home 💿 My Info 👔 Si                                         | teMap 🕣 Logout |
|--------------------------|-----------------------------------------------------------------|----------------|
|                          | IP-UMS                                                          |                |
| ♦ <u>8</u> Administrator | System Main Month                                               |                |
| System Main Menu         | File Download - Security warning                                | 1              |
| 🕀 Open Block Table       | Do you want to run or save this file?                           |                |
| Schedule Table           | Name: setun umstient.exe                                        |                |
| Subscriber               | Type: Application, 15.2 MB                                      |                |
| System Parameters        | From: 192.168.1.100                                             |                |
| Voice Studio             |                                                                 |                |
| Operating Utilities      | Run Save Cancel                                                 |                |
| Port Activity            |                                                                 |                |
| Override Mode            | While files from the Internet can be useful, this file type can |                |
| 🗄 View System Report     | run or save this software. What's the risk?                     |                |
| Site Information         |                                                                 |                |
| Status Screen            |                                                                 |                |
| 🗄 Browser Config         |                                                                 |                |
| Download Control         |                                                                 | ~              |
|                          | <                                                               | >              |

### The file will begin to open.

| OfficeServ IP-UMS   |                                                            | Home 回 My Info 🕜 SiteMap 👩 Logout |
|---------------------|------------------------------------------------------------|-----------------------------------|
|                     | 12% of setup_umsclient.exe Completed                       | 1                                 |
| ♦Administrator      | Syste                                                      |                                   |
| System Main Menu    | Opening:                                                   | 1                                 |
| E Upen Block Table  | setup_umsclient.exe from 192.168.1.100                     |                                   |
| Subscriber          | Estimated time left 25 sec (1.25 MB of 15.2 MB copied)     |                                   |
| System Parameters   | Download to: Temporary Folder<br>Transfer rate: 567 KB/Sec | P                                 |
| Voice Studio        | Close this dialog box when download completes              |                                   |
| Operating Utilities |                                                            |                                   |
| Port Activity       | Upen Upen Poloer Cancel                                    |                                   |
| Override Mode       |                                                            |                                   |
| View System Report  |                                                            |                                   |
| Site Information    |                                                            |                                   |
| Status Screen       |                                                            |                                   |
| 🗄 Browser Config    |                                                            | -                                 |
| Download Control    | ()                                                         |                                   |

If you receive the following Security Warning, select **Run**.

| OfficeServ IP-U      | Internet Explorer - Security Warning                                                          | e 🐵 My Info 🕜 SiteMap 🔞 Logout        |
|----------------------|-----------------------------------------------------------------------------------------------|---------------------------------------|
| ♦g Administrator     | The publisher could not be verified. Are you sure you want to run this software?              |                                       |
| System Main Mei      | Name: setup_umsclient.exe                                                                     | ^                                     |
| 🕀 Open Block Table   | Publisher: Unknown Publisher                                                                  |                                       |
| Schedule Table       | Run Don't Run                                                                                 |                                       |
| Subscriber           |                                                                                               |                                       |
| System Paramete      | This file does not have a valid digital signature that verifies its publisher. You            |                                       |
| 🕑 Voice Studio       | should only run software from publishers you trust. How can I decide what<br>software to run? |                                       |
| 🕀 Operating Utilitie | <ul> <li>Eaviduant Control (Not installed.)</li> </ul>                                        |                                       |
| Port Activity        | Outlook Add-In Control ( Not installed )                                                      |                                       |
| Override Mode        |                                                                                               |                                       |
| 🕀 View System Repo   | rt                                                                                            |                                       |
| Site Information     |                                                                                               |                                       |
| Status Screen        |                                                                                               |                                       |
| 🗄 Browser Config     |                                                                                               | -                                     |
| Download Control     |                                                                                               | · · · · · · · · · · · · · · · · · · · |
|                      |                                                                                               | >                                     |

Choose a setup language and click **OK**.

|                            | IP-UMS                                                            |
|----------------------------|-------------------------------------------------------------------|
| Administrator              | System Main Menu                                                  |
| System Main Menu           | Choose Setup Language                                             |
| Open Block Table           | entre serieb con BanDa                                            |
| Schedule Table             | Select the language for this installation from the choices below. |
| Subscriber                 |                                                                   |
| System Parameters          | English (United States)                                           |
| Voice Studio               | OK Cancel                                                         |
| <b>Operating Utilities</b> | a Say client Control ( Not installed )                            |
| Port Activity              | Outlook Add-In Control ( Not installed )                          |
| Querride Mode              |                                                                   |

After reading the License Agreement, click 'I Accept' and then click **Next**.

| Please read the following licer                                    | nse agreement carefully.                                                                             |                     |
|--------------------------------------------------------------------|----------------------------------------------------------------------------------------------------|---------------------|
|                                                                    |                                                                                                    |                     |
| Software License Agreement                                         | t & Limited Warranty                                                                                 |                     |
| For 'OfficeServ IP-UMS' for O<br>Samsung Telecommunication         | IfficeServ Series.<br>ns America, L.P.                                                               |                     |
| IMPORTANT READ CAREE                                               | BULLY:                                                                                               |                     |
|                                                                    |                                                                                                    |                     |
| This Samsung End-User Lice                                         | ense Agreement (EULA) is a legal binding agreeme                                                     | nt between          |
| you (either an individual or an<br>identified above, which include | n entity) and Samsung for Samsung software produ<br>des computer software and may include printed ma | uct<br>aterial, and |
| "online" or electronic docume<br>SOFTWARE, you indicate yo         | entation ("SOFTWARE"). By installing, using the<br>our acceptance of this Samsung License Agreeme    | nt If you           |
| SUFTWARE, you indicate yo                                          | our acceptance of this Samsung License Agreeme                                                       | nt. It you          |
| <ul> <li>I accept the terms of the la</li> </ul>                   | icense agreement                                                                                     |                     |
| e                                                                  | of the license agreement                                                                             |                     |
| C I do not accept the terms                                        |                                                                                                    |                     |

| OfficeServ IP-U                                   | MS Client Control - Instal                                       | lShield W     | /izard                                                      |                          | × |
|---------------------------------------------------|------------------------------------------------------------------|---------------|-------------------------------------------------------------|--------------------------|---|
| Select Feature<br>Select the feat                 | <b>s</b><br>ures setup will install.                             |               |                                                             |                          |   |
| Select the feat                                   | ures you want to install, and dese<br>n<br>Add-in                | elect the fea | tures you do not wan<br>- Description<br>- Default Common c | it to install.<br>ontorl |   |
| 26.86 MB of sp<br>17113.26 MB of<br>InstallShield | ace required on the C drive<br>of space available on the C drive | < Back        | Next >                                                      | Cancel                   |   |

Select Feature check each feature you wo like to install a click **Next**. By default, all options are checked.

|                                                                                                    | OfficeServ IP-UMS Client Control - InstallShield Wizard                                                                                                    |  |
|----------------------------------------------------------------------------------------------------|----------------------------------------------------------------------------------------------------|--|
|                                                                                                    | Choose Destination Location<br>Select folder where setup will install files.                                                                                                    |  |
|                                                                                                    | Setup will install OfficeServ IP-UMS Client Control in the following folder.<br>To install to this folder, click Next. To install to a different folder, click Browse and select<br>another folder. |  |
| Click on the <b>Next</b><br>button to accept the<br>default location or<br>browse to a different<br>folder. |                                                                                                    |  |
|                                                                                                    | Destination Folder C:\\Samsung Electronics\OfficeServ IP-UMS\ Browse                                                                                                    |  |
|                                                                                                    | <pre></pre>                                                                                                    |  |

|                                                                                                    | OfficeServ IP-UMS Client C | ontrol - InstallShield Wizard                                                                                        |
|----------------------------------------------------------------------------------------------------|----------------------------|----------------------------------------------------------------------------------------------------|
| The install will<br>begin and you<br>will be notified<br>when it has<br>completed. Click<br>on the <b>Finish</b><br>button. |                            | InstallShield Wizard Complete<br>Setup has finished installing OfficeServ IP-UMS Client Control<br>on your computer. |
|                                                                                                    |                            | K Back Finish Cancel                                                                                                 |

You may need to click on the Refresh option on your browser to show the updated install status of the controls.

| 🗟 :: OfficeServ - Enterpr     | ise IP Solutions :: - Microsoft Internet Explorer           |
|-------------------------------|-------------------------------------------------------------|
| File Edit View Favorites      | Tools Help                                                  |
| G Back • 🕥 • 💌                | 🖻 🐔 🔎 Search 🧙 Favorites 🚱 🔗 - 🌺 📧 - 🛄 🎉 🖄                  |
| Address 🛃 http://192.168.1.10 | 00:8080/console/common/exFrame.jsp 💽 🖸 Links 🎽 🥌 Snagit 🔁 📷 |
| OfficeServ IP-UMS             | 🕲 Home 🌐 My Info 🕜 SiteMap 👩 Logout                         |
|                               | IP-UMS                                                      |
| ♦& Administrator              | System Main Menu                                            |
| System Main Menu              | Deventeed Control                                           |
| 🗄 Open Block Table            | Download Control                                            |
| Schedule Table                |                                                             |
| Subscriber                    | IP-UMS Client Latest Version : 3.0.1.5 Download             |
| System Parameters             | IP-UMS Client Current Version : 3.0.1.5                     |
|                               | <ul> <li>Common direct Control (Installed)</li> </ul>       |
| ⊕ Operating Utilities         | Fax client Control (Installed )                             |
| Port Activity                 | Outlook Add-In Control (Installed)                          |
| Override Mode                 |                                                             |
| 🕀 View System Report          |                                                             |
| Site Information              |                                                             |
| Status Screen                 |                                                             |
| 🕀 Browser Config              |                                                             |
| Download Control              | c                                                           |
| 🛃 Done                        | Internet                                                    |

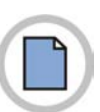

This page is intentionally left blank.

### 3. Distributing a Link to the Setup File

| Home Inbox 50 messages X IP-UMS Installation X                                                  | Mobile   Options 👻   Help 🌄                           |
|-------------------------------------------------------------------------------------------------|-------------------------------------------------------|
| 👔 Delete 🛛 📩 Reply 🕶 📌 Forward 🚸 🏠 😒 Spam 😭                                                     | 😰 Move 👻 📇 Print 🛛 More Actions 👻                     |
| IP-UMS Installation<br>Cindy Hoek <choek@email.server.com> To:<br/>To:</choek@email.server.com> | Standard Header ▼<br>Tuesday, June 9, 2009 1:56:02 PM |
| Please use the following link to install the IP-UMS client                                      | to your computer.                                     |
| Thank you,                                                                                      | Simply send each user an email with a link to the     |
| System Administrator                                                                            | the IP LIMS system. The user can click on the link    |
|                                                                                                 | and follow the onscreen instructions. The setup       |
|                                                                                                 | procedure will be identical to the setup described    |
|                                                                                                 | previously.                                           |
|                                                                                                 |                                                       |

### 4. Install Using a Setup File Stored on a CD or Thumb Drive

Copy the **setup\_umsclient.exe** file which is located on the IP-UMS server to a CD or thumb drive which can then be used to install the controls to each client machine.

The default path to locate and copy the file from the server is:

#### C:\>Program Files\Samsung Electronics\OfficeServ IP-UMS\ums\www\setup umsclient.exe

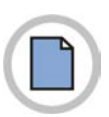

This page is intentionally left blank.

## **CHAPTER 3. Using the Web Interface**

This chapter describes the function of the IP-UMS Web Interface.

The web interface provides a method of utilizing IP-UMS functionality via a web interface. This provides a graphical interface to perform the same functions the user has access to via the telephone interface.

### **Starting the Voicemail**

Access the web client by entering the systems' IP address and port number in a web browser. (example: <u>http://xxx.xxx.xxx.8080</u>)

Enter your login ID (your mailbox number) and password at the Login screen and click the Log In button to access the system.

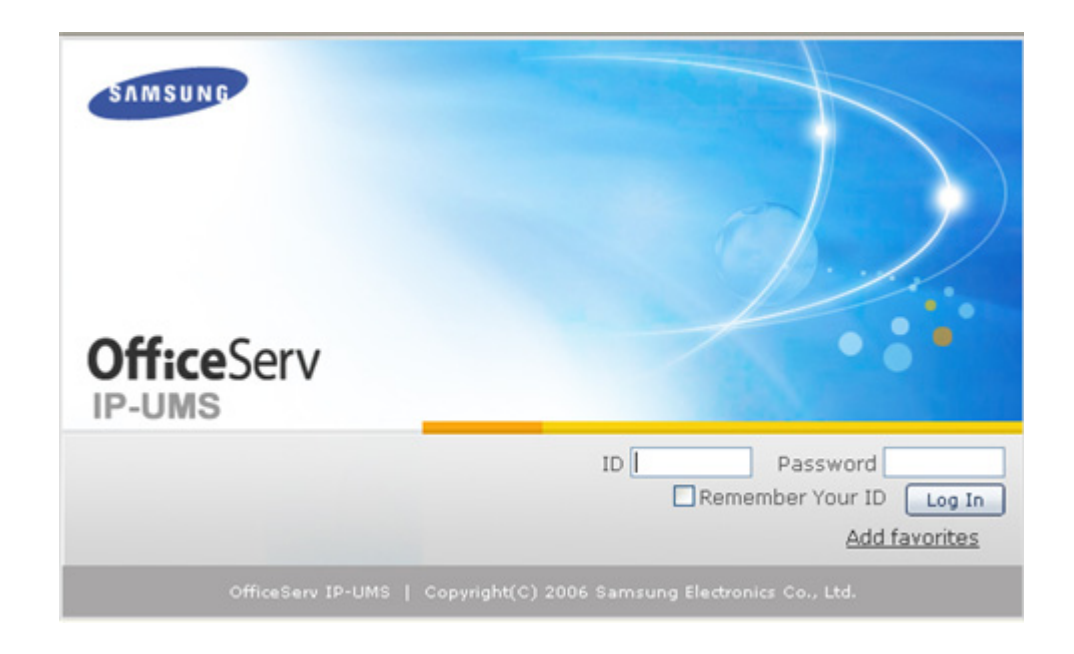

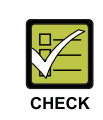

#### **Using the IP-UMS Client**

To use the IP-UMS client, you will need to install the IP-UMS Common Control. This procedure was discussed in the previous chapter.

#### Home Page

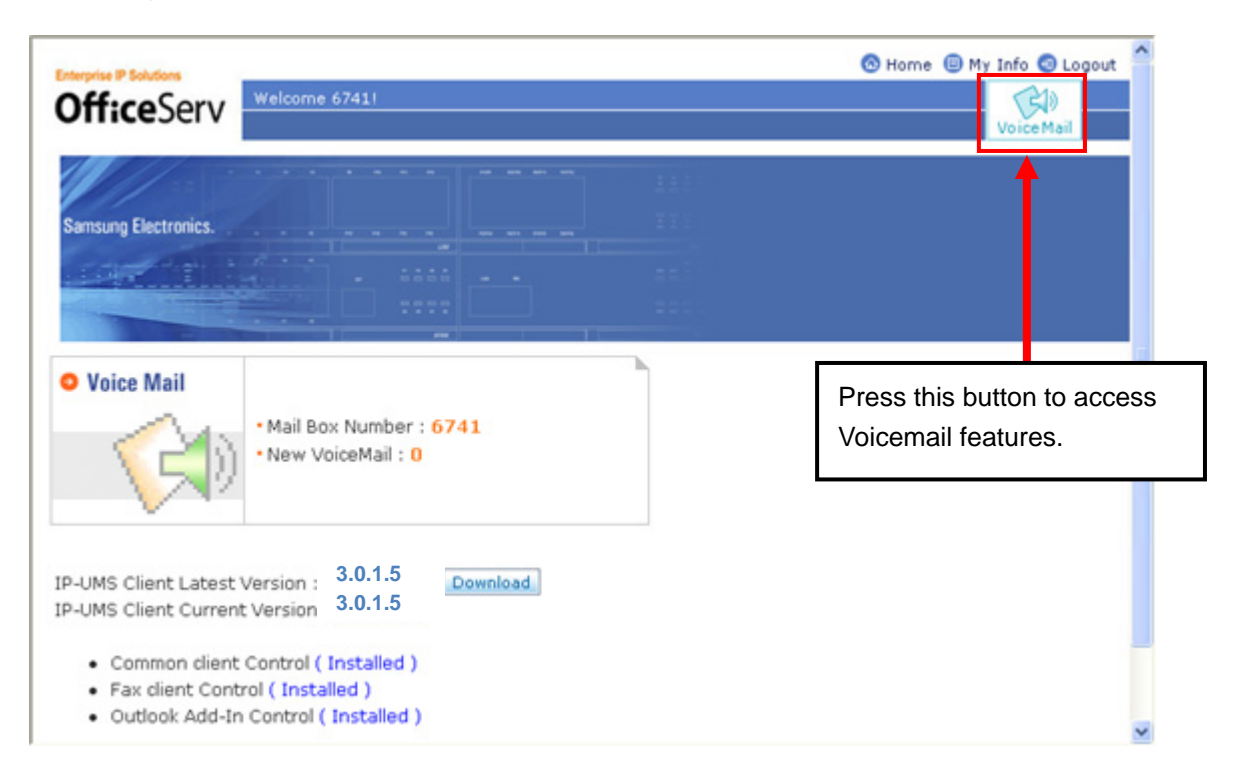

### Mailbox

The IP-UMS Web interface allows the user to access Voicemail and fax messages on their computer via a browser window.

The opening screen of the Mailbox is shown in the figure below.

The left navigation menu shows the components of the Mailbox tab, which consists of Inbox, Send, Fax Send, Sent, Deleted and Reminder.

| Inbo     | X                   | Voice M                 | 4ail Center |                     |              |
|----------|---------------------|-------------------------|-------------|---------------------|--------------|
|          | - OfficeS           | Voice N                 | Mail Center |                     |              |
|          | - OfficeSr          | Turce /                 | an center   |                     |              |
|          | CiticeSe            |                         |             |                     |              |
|          |                     | ev IP-UMS Media Control |             | Volume              |              |
| Marchine | Listen to Voice MSG |                         | 2211-2      | Max                 | Delivery Opt |
| Mode     |                     |                         | PC Node     |                     |              |
| Delete   | Save                |                         |             | Min                 |              |
|          | Title               | Caller ID               | CallbackNo  | Date                | Duration     |
|          | Cill Saved Message  | 6741                    |             | 2009-06-08 09:11:57 | 00:02        |
|          | a                   |                         |             |                     |              |
|          | Delete              | Celete Save             | Celete Save |                     |              |

| Inbox:    | Manages the messages received in the mailbox. The number in the parenthesis indicates the number of new messages. It stores voice messages and fax messages.                                                                    |
|-----------|----------------------------------------------------------------------------------------------------|
| Send:     | Used to send Voicemail messages by using Web.                                                                                                    |
| Fax Send: | Used to send fax messages by using Web. Select a fax document to be sent and its recipient in the receiver field.                                                                                                    |
| Sent:     | Stores the sending history of voice or fax messages sent by using Web. When the fax messages sent in 'Fax Sent' or the received voice messages are retransmitted, the sent messages are saved in this folder.                   |
| Deleted:  | If messages in the Inbox are deleted, the messages are moved to the Deleted folder<br>and not deleted immediately. The messages in the Deleted folder are permanently<br>deleted when they are deleted from the Deleted Folder. |
| Reminder: | Used to compose reminder messages. The method of recording and transmitting reminder messages is the same as the <b>[Send]</b> function.                                                                                        |

## Inbox

This page shows information about the messages in the Inbox. You can listen to a message by selecting it in the list at the bottom of the screen and then using the Media Control to play it.

|         | Mailbox       | Subscriber Services                                                        |                                   |            | VoiceMail                                                                 |                            |
|---------|---------------|----------------------------------------------------------------------------|-----------------------------------|------------|---------------------------------------------------------------------------|----------------------------|
| Mailbox |               |                                                                            |                                   |            |                                                                           |                            |
| x (1)   | Inbo          | X                                                                          |                                   |            |                                                                           |                            |
| đ       |               |                                                                            | Voice M                           | ail Center |                                                                           |                            |
| send    |               |                                                                            |                                   |            | 000000                                                                    |                            |
| (2)     |               | Listen to Voice MSG                                                        | OfficeServ IP-UMS Media Control   |            | Volume                                                                    | Delivery Ont               |
| ted (2) | Media<br>Mode |                                                                            |                                   | PC Mode    | 1.1                                                                       |                            |
| nder    | 2º            | 6741                                                                       |                                   |            |                                                                           |                            |
|         |               | Select Phone                                                               |                                   |            | Min                                                                       |                            |
|         | Delete        | Save                                                                       |                                   |            |                                                                           |                            |
|         | Delete        | Save                                                                       | Caller ID                         | CallbackNo | Date                                                                      | Duration                   |
|         | Delete        | Save<br>Title<br>특) New Message                                            | Caller ID<br>6741                 | CallbackNo | Date<br>2009-06-09 14:56:27                                               | Duration 00:01             |
|         |               | Save<br>Title<br>데이 New Message<br>데이 Saved Message                        | Caller ID<br>6741<br>6741         | CallbackNo | Date<br>2009-06-09 14:56:27<br>2009-06-08 09:11:57                        | Duration 00:01 00:02       |
|         |               | Save<br>Title<br>(1) New Message<br>(1) Saved Message<br>(1) Saved Message | Caller ID<br>6741<br>6741<br>6741 | CallbackNo | Date<br>2009-06-09 14:56:27<br>2009-06-08 09:11:57<br>2009-06-05 14:17:36 | Duration 00:01 00:02 00:02 |

New messages are displayed in bold font.

**Save**:.....Saves the selected item and the message attribute is changed from 'New Message' to 'Saved Message'.

| Title       | Caller ID     | CallbackNo      | Date                | Duration |
|-------------|---------------|-----------------|---------------------|----------|
| New Message | 3220          |                 | 2007-10-02 20:11:58 | 00:06    |
| 16          | >>Reply >>For | ward >>Download |                     | - 12.    |

For voice messages, the available functions are as follows:

Reply:.....Sends a reply message to other subscribers.

Forward:.....Sends the corresponding message to other subscribers.

Download: .....Used to download the voice files.

| Title         | Caller ID           | CallbackNo    | Date                | Duration |
|---------------|---------------------|---------------|---------------------|----------|
| 🕅 New Message | 3220                |               | 2007-10-02 09:47:18 | 00:00    |
|               | >>Reply >>Forward > | >Fax Download | >>Fax Open          |          |

For fax messages, the available functions are as follows:

**Reply**:.....Sends a reply message to other subscribers.

Forward:.....Sends the corresponding message to other subscribers.

Fax(Download: .... Used to download fax image files. The file format for the download is TIFF.

Fax Open:.....Executes a fax image file and displays it on the screen.

## Send

This page enables a user to send voice messages by using Web.

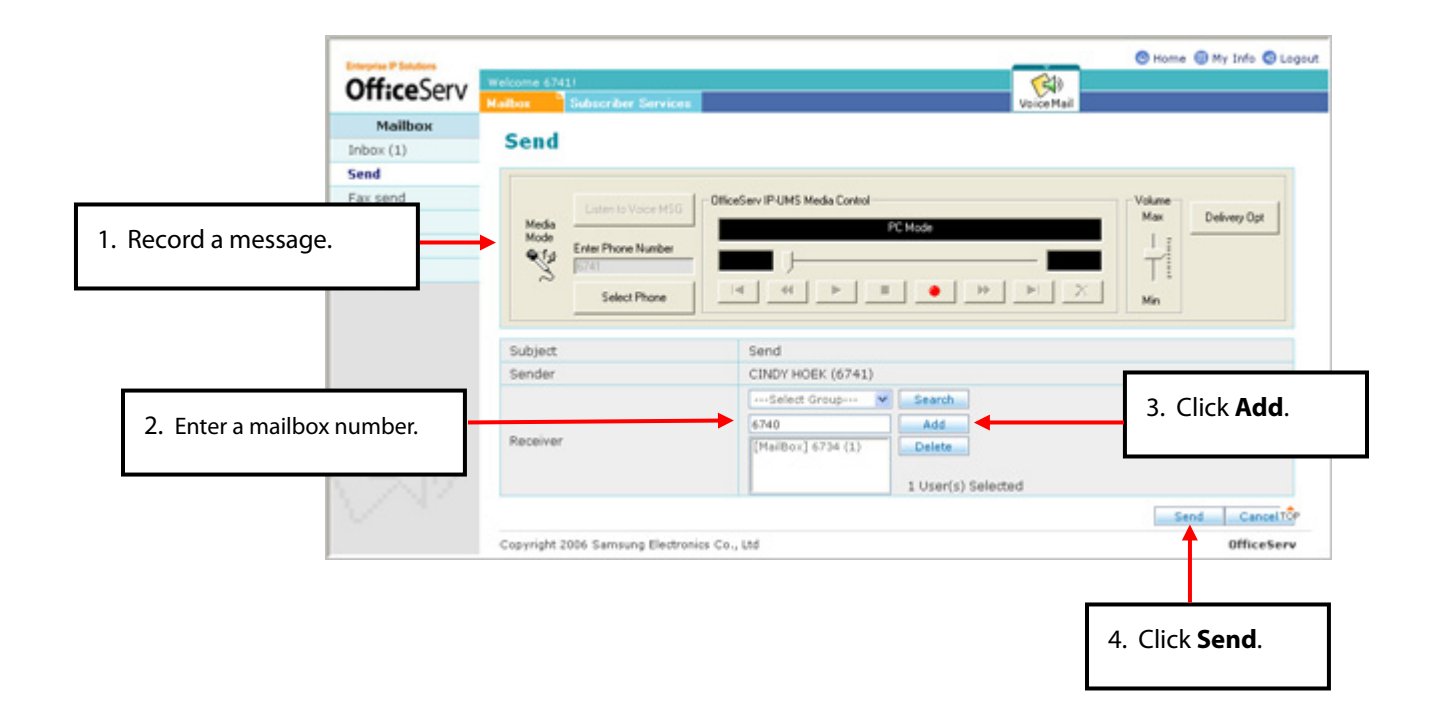

To send a message to multiple recipients, repeat steps 2 and 3 for each recipient before clicking the **Send** button.

### Fax Send

This page enables a user to send fax messages by using Web.

| Fax Send                                          |                                                                                                    |                                                                                                    |
|---------------------------------------------------|----------------------------------------------------------------------------------------------------|----------------------------------------------------------------------------------------------------|
| Sender<br>Station ID<br>Cover Page<br>Document(s) | Send Cancel BCS Test 3 (2697) Cindy Hoek 6734 C:\Documents and Settings\choe Search OCommon Document C:\Documents and Settings\chc Add Delete WaterMark | Station ID: Enter<br>alpha-numeric text<br>that will appear at<br>either the top or<br>bottom of the<br>received fax<br>document. |
| Reserved Receiver                                 | 2009-06-09 15:46 View Calendar<br>Select Group V Search<br>• FAX machine O FAX mail<br>Add<br>[External] 9727617232( Delete                             | <b>Cover Page</b> : Click<br>'Search' to select a<br>file to serve as the<br>cover page of the<br>fax document.                   |
|                                                   | 1 User(s) Selected                                                                                                    |                                                                                                    |

**Attachment:** Specifies a document saved on the user's PC or a network drive.

**Common Document**: Specifies a shared document on the IP-UMS server, previously uploaded for Fax on Demand applications.

Add: Add a document to send.

Delete: Delete a document previously added.

WaterMark : Sets the watermark in a document when an attachment file

| Fax Send                                                                              | Send Cancel                                                                                                    |                                               |
|---------------------------------------------------------------------------------------|----------------------------------------------------------------------------------------------------|-----------------------------------------------|
| Sender                                                                                | BCS Test 3 (2697)                                                                                                    |                                               |
| Station ID                                                                            | Cindy Hoek 6734                                                                                                    |                                               |
| Cover Page                                                                            | C:\Documents and Settings\choe Search                                                                                                    |                                               |
|                                                                                       | Attachment O Common Document                                                                                                    |                                               |
| Document(s)                                                                           | C:\Documents and Settings\chc<br>Delete<br>WaterMark                                                                                        | <b>Peserved</b> : Select a                    |
| Reserved                                                                              | 2009-06-09 15:46 View Calendar                                                                                                    | date on which the                             |
| Receiver                                                                              | Select Group     Search      FAX machine     FAX mail      Add      [External] 9727617232(     Delete      1 User(s) Selected               | fax will be<br>scheduled for<br>transmission. |
| FAX Machine: Doc<br>FAX mail: Documne<br>Add: Adds a recipier<br>Delete: Deletes a se | ument will be sent to an external fax machine.<br>et will be sent to a subscriber's mailbox<br>nt for the fax message.<br>elected receiver. |                                               |

## Sent

This page manages message history of voice messages sent either via the telephone interface or the web interface.

| Esternise IP Solutions |           |                     |          |          | 🔕 на    | ome 🔲 My Info | Logout |
|------------------------|-----------|---------------------|----------|----------|---------|---------------|--------|
| Off:ceServ             | Welcome 6 | 741!                |          |          |         | (F)           |        |
| OniceSciv              | Mailbox   | Subscriber Services |          |          |         | Voice Mail    |        |
| Mailbox                |           |                     |          |          |         |               | 1      |
| Inbox (1)              | Sent      |                     |          |          |         |               |        |
| Send                   |           |                     |          |          |         |               |        |
| Fax send               | Delete    |                     |          |          |         |               |        |
| Sent (4)               |           | Date                | Duration | Receiver | Message | FaxResult     |        |
| Deleted (0)            |           | 2009-06-10 13:03:04 | 00:06    | 6734     | (()     |               |        |
| Reminder               |           | 2009-06-10 13:00:49 | 00:04    | 6734     | (()     |               |        |
|                        |           | 2009-06-10 13:00:27 | 00:04    | 6734     | (ه)     |               |        |
|                        |           | 2009-06-10 10:04:21 | 00:12    | 6734     | (را)    |               |        |
|                        |           | _                   |          |          |         |               |        |
|                        | Delete    |                     |          |          |         |               |        |
|                        |           | First               | Prev [1] | Next     | Lact    |               |        |
|                        |           | 7.036               | (I)      | 00045    | 1000    |               |        |
|                        | <         |                     |          |          |         |               | >      |

**Delete**: Permanently deletes the selected item.
# Deleted

| Enterorise IP Solutions |                    |              |                  |                       | 🐼 Ho     | me 回 My Info |
|-------------------------|--------------------|--------------|------------------|-----------------------|----------|--------------|
| <b>Office</b> Serv      | Welcome<br>Mailbox | 6741!<br>Sub | scriber Services |                       |          | Voice Mail   |
| Mailbox                 |                    |              |                  |                       |          |              |
| Inbox (0)               | De                 | leted        |                  |                       |          |              |
| Send                    | 1.0                |              |                  |                       |          |              |
| Fax send                | Res                | tore         |                  |                       |          |              |
| Sent (1)                |                    | Box          | Caller ID        | Receive Time          | Duration | Message      |
| Deleted (2)             |                    | Inbox        | 6734             | 2009-06-10 13:03:58.0 | 00:04    |              |
| Reminder                |                    | Inbox        | 6734             | 2009-06-09 17:07:18.0 | 00:04    | ٩)           |
|                         |                    |              | First            | Prev. [1] Next.       | Last     |              |
|                         | <                  |              |                  |                       |          |              |

This page manages deleted items. It contains items deleted from the Inbox.

Restore: Restores the selected message(s) to the previous box where the message(s) existed.

# Contacts

This tab allows users to store and organize their contacts.

| Enterprise IP Solutions | Welcome | 26971     |            |                     | 🙁 Horne 🛛    | My Info 💿 Logo |
|-------------------------|---------|-----------|------------|---------------------|--------------|----------------|
| <b>Office</b> Serv      | Mailbox | Contacts  | Calender   | Subscriber Services |              | VoiceMail      |
| Contacts                |         |           |            |                     |              |                |
| Contact List            | Can     | tact List |            |                     |              |                |
| New Contact             |         |           |            |                     |              |                |
| Group List              | Selec   | t Group 💌 | OK Edit G  | roup                |              |                |
| New Group               | - C.    |           |            |                     |              |                |
|                         | Delet   | te        | L          | Name 💌              |              | OK             |
|                         |         | Name      | Inbox      | Number              | Mobile Numbe | r              |
|                         |         | John Doe  | 6          | 999                 | 9725551234   |                |
|                         | Delet   | •         | First Prev | [1] Next            | Last.        |                |
|                         | <       |           |            |                     |              | 0              |

**Contact List**:......Displays a list of the contacts created with the New Contact feature.

New Contact:.....Create new contacts.

Group List: .....Displays a list of the cotnact groups created with the New Group feature.

New Group: .....Registers new contact groups.

Note: The Contact and Calendar tabs will not appear for users who have registered an Outlook client. If the user is using the Outlook add-in, they should use Outlook's Contact and Calendar functions.

# **Contact List**

This page shows the registered contact list.

|              | Welcome 2 | 6971      | and a second second second second second second second second second second second second second second second |                     | Home My Info  | g Log |
|--------------|-----------|-----------|----------------------------------------------------------------------------------------------------|---------------------|---------------|-------|
| UniceServ    | Mailbox   | Contacts  | Calender                                                                                                    | Subscriber Services | Voice Ma      | a     |
| Contacts     | -         |           |                                                                                                    |                     |               |       |
| Contact List | Con       | tact List |                                                                                                    |                     |               |       |
| New Contact  |           |           |                                                                                                    |                     |               |       |
| Group List   | Selec     | t Group 💌 | OK Edit                                                                                                    | t Group 2           |               |       |
| New Group    | _         |           |                                                                                                    |                     | 1             | -     |
|              | Delet     | e         |                                                                                                    | Name 💌              | OK            |       |
|              |           | Name      | Inb                                                                                                    | ox Number           | Mobile Number |       |
|              |           | John Doe  |                                                                                                    | 6999                | 9725551234    |       |
|              | Delete    |           | First Pre                                                                                                    | v. [1] Next.        | Last          |       |
|              |           |           |                                                                                                    |                     |               |       |

1. Select Group  $\rightarrow$  OK:.....Displays the contact list of a selected group.

If a group is not selected, all registered groups are displayed.

- 2. Edit Group:.....Moves to the Edit window of the selected group.
- 3. Search: ......Select a field to search on from the drop down field and enter the search criteria to search for a contact.

Click on a listed name to open a Detailed View/Edit window.

## **New Contact**

This page is used to add new contacts to the Contact List.

| Mailbox     Contacts     Calender     Subscriber Services     W       Contacts     New Contact       Serve Contact       Group List | Voice Mail |
|----------------------------------------------------------------------------------------------------|------------|
| Contacts Contact List New Contact Group List                                                                                        | Cancel     |
| Contact List New Contact Save Contact Group List                                                                                    | Cancel     |
| New Contact Group List                                                                                                    | Cancel     |
| Group List                                                                                                    | Cancel     |
|                                                                                                    |            |
| New Group Name Jane Doe                                                                                                    |            |
| Mail Box 6998 Search                                                                                                    |            |
| E-Mail Jane_Doe@samsung.com                                                                                                    |            |
| Mobile Number 9725559876                                                                                                    |            |

Name: ..... Enter the contact name.

**Mail Box**: ......Clicking the 'Search' button after entering a mailbox number in the text box will populate the Name and E-mail fields of the corresponding mailbox automatically.

E-Mail: ..... Enter the E-mail address to be added to the contact record.

Mobile Number: ..... Enter the mobile phone number to be added to the contact record.

**Cancel**:..... Deletes the record and returns to the Contact List.

# **Group List**

| Enterprise IP Solutions |         |              |                              | 🔕 Home 🔲 My Info 🄇 | Logout |
|-------------------------|---------|--------------|------------------------------|--------------------|--------|
| Off:coSory              | Welcome | 26971        | 23.00 No.20 No.              |                    |        |
| Onceserv                | Mailbox | Contacts     | Calender Subscriber Services | Voice Mail         |        |
| Contacts                | -       |              |                              |                    | ^      |
| Contact List            | Gro     | up List      |                              |                    |        |
| New Contact             |         |              |                              |                    |        |
| Group List              | Dele    | te           |                              |                    |        |
| New Group               |         | Group Number | Group Name                   | Member Count       |        |
|                         |         | 01           | Employees                    | 1                  |        |
|                         |         | 02           | Sales                        | 1                  |        |
|                         | Dele    | te           | irst Prev [1] Next           | Last               | ~      |

This page displays the registered group lists.

Click a group number or a group name to open the Detailed View/Edit window as shown in the figure below:

| roup Number | 01         |        |                 |
|-------------|------------|--------|-----------------|
| iroup Name  | Employees  |        |                 |
| All M       | tembers    |        | Group Members   |
| CINDY H     | OEK [6741] | Add >> | John Doe [6999] |

- Add:.....Adds the selected items.
- **Delete:**......Deletes the selected items.
- Save:.....Saves the entered data.
- **Cancel**:.....Cancels the entered data.

# **New Group**

| Office Serv  | Welcome 26 | 971                 |                      |          |                     |          | <b>(</b>    |  |
|--------------|------------|---------------------|----------------------|----------|---------------------|----------|-------------|--|
|              | Mailbox    | Contac              | ots 🕺                | Calender | Subscriber          | Services | Voice Mail  |  |
| Contacts     | Maur       | Crow                |                      |          |                     |          |             |  |
| Contact List | new        | GIOU                | սթ                   |          |                     |          |             |  |
| New Contact  |            |                     |                      |          |                     |          | Save Cancel |  |
| Group List   | Group N    | lumber              | 03                   |          |                     |          |             |  |
| New Group    | Group N    | lame                | Market               | ting     |                     |          |             |  |
|              |            | All                 | Member               | 5        |                     | Gr       | oup Members |  |
|              |            | John Dor<br>CINDY H | e [6999]<br>IOEK [67 | 41]      | Add >><br><< Delete |          |             |  |

This page allows for addition or editing of a new group in the address list.

| Group Number:  | . Enter a group number.                               |
|----------------|-------------------------------------------------------|
| Group Name:    | . Enter a group name.                                 |
| All Members:   | . Shows all contacts registered in the Contact List.  |
| Group Members: | . Shows the contacts to be included in the new group. |
| Add:           | . Moves selected members to the group.                |
| Delete:        | . Deletes selected members from the group.            |
| Save:          | . Saves the entered data.                             |
| Cancel         | . Cancels the entered data.                           |

# **Subscriber Services**

This tab allows a user to edit their personal profile which includes general info, greetings, accessibility, scheduling, notification, administration and integration settings, preferred language, and skin (appearance) settings.

| Off:coSory                           | Welcome 2 | 6971       |          |                   |      |
|--------------------------------------|-----------|------------|----------|-------------------|------|
| Onceserv                             | Mailbox   | Contacts   | Calender | Subscriber Servic | es 🖌 |
| Subscriber Services                  | -         |            | ~        |                   |      |
|                                      |           |            |          |                   |      |
| Personal Profile                     | Pers      | sonal Pro  | ome      |                   |      |
| Personal Profile Language            | Pers      | sonal Pro  | ome      |                   |      |
| Personal Profile<br>Language<br>Skin | Pers      | Solial Pro | Jine     |                   | Sa   |

# **Personal Profile**

This page allows a user to edit or search for items on the personal profile, such as Password, ID, name, etc. It also has multiple tabs: General, Greeting, Accessibility, Scheduling, Notification, Administration, and Integration.

#### General

| Enterprise IP Solutions                 |           |                         |                    |               |           | 🕙 Home    | My Info    | O Logou |
|-----------------------------------------|-----------|-------------------------|--------------------|---------------|-----------|-----------|------------|---------|
| <b>Office</b> Serv                      | Welcome 6 | 57411                   |                    |               |           |           | (4)        |         |
| Subscriber Services<br>Personal Profile | Pers      | sonal Profile           |                    |               |           |           | Voice Mail |         |
| Language                                |           |                         |                    |               |           |           |            |         |
| Skin                                    |           |                         |                    |               |           | Save      | Reset      |         |
|                                         | Gener     | al Greeting Accessibili | ty Scheduling N    | otification A | dministra | tion Inte | gration    |         |
|                                         |           |                         | Genera             |               |           |           |            |         |
|                                         | Mailbo    | 0X                      | [6741] EXT 6741    |               |           |           |            |         |
|                                         | Extens    | sion                    | [6741] EXT 6741    | l             |           |           |            |         |
|                                         | Name      |                         | EXT 6741           |               |           |           |            |         |
|                                         | Descri    | ption                   |                    |               |           |           |            |         |
|                                         |           |                         |                    |               |           |           |            |         |
|                                         | 1         |                         | TTS Optio          | ns            |           |           |            |         |
|                                         | Use de    | efault TTS language     | Yes 💙              |               |           |           |            |         |
|                                         | TTS la    | nguage type             | American English   | [Jennifer] 💌  |           |           |            |         |
|                                         | TTS ra    | te                      | 5 💌                |               |           |           |            |         |
|                                         | _         |                         |                    |               |           |           |            |         |
|                                         |           |                         | Alerting E-Mail In | formation     |           |           |            |         |
|                                         | Outloo    | ok Sync Usable          | YES                |               |           |           |            |         |
|                                         | Outloo    | ok Add-in Register      | No                 |               |           |           |            |         |
|                                         | E-Mail    | Address                 |                    |               |           |           |            |         |
|                                         | <         |                         |                    |               |           |           |            | >       |

- **General**:.....This table shows the basic setting values of a general user. Some fields are informational only and cannot be edited.
  - Name: The primary function is the name spelling used in the dial by name directory and one of the five First Time Easy Set-Up steps. Type your name as you would like it to be spelled.

**E-Mail Information**: ......This table shows E-Mail information. The setting value varies depending on license.

#### Greeting

Greetings speak to the your callers when you are not available. Specific greetings can be applied to specific call conditions to let callers know why you may be unable to take their call.

The **No-Answer Greeting** is also refered to as the **Primary/No-Answer Greeting** as it will speak to your callers for all call conditions if no other greetings are recorded and assigned. Recording your Primary/No-answer Greeting is one of the five First Time Easy Set-Up steps. A No Answer Call condition occures when a caller is ringing your phone and forwards to Voicemail before you get a chance to answer it.

| <b>Personal Profile</b>                                                                                                    |                                                |          |                                                                                |
|----------------------------------------------------------------------------------------------------|------------------------------------------------|----------|--------------------------------------------------------------------------------|
| General Greeting Accessibility                                                                                                   | Scheduling Notification Administration Integra | Reset    | Current personal<br>greeting: This table                                       |
|                                                                                                    | current personal greeting                      |          | sets live personal                                                             |
| No answer                                                                                                    | Greeting 1                                     | ~        | greetings.                                                                     |
| Busy                                                                                                    | The system caller option                       | ~        |                                                                                |
| Block                                                                                                    | The system caller option                       | ~        | Choose from                                                                    |
| Night                                                                                                    | The system caller option                       | ~        | areetinas 1~9 or 'The                                                          |
| Call Screen                                                                                                    | The system caller option                       | ~        | System Caller                                                                  |
|                                                                                                    | Edit greeting                                  |          | Option'.                                                                       |
| Greeting 2<br>Greeting 3<br>Greeting 4<br>Greeting 5<br>Greeting 6<br>Greeting 7<br>Greeting 9<br>Greeting 9<br>Mailbox greeting |                                                |          | Edit greeting: Select<br>a greeting or<br>Directory name.                      |
| Edit Description Edit Using PC Microphone An OfficeServ IP-UMS Media Contro                                                      | d Speakers Switch to Phone Max                 |          | Use the Edit<br>Description field to<br>type a description of<br>the greeting. |
|                                                                                                    |                                                | OfficeSt | Use the Media<br>Control to record the<br>greeting.                            |

Recording your name and mailbox greeting are two more of the five First Time Easy Set-Up steps.

The recorded **Name** plays to your callers when they are transferred through the Auto Attendant. The Dial-By-Name Directory also plays your recorded name so callers get confirmation that they have selected their intended party.

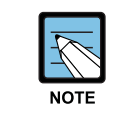

#### Note:

By default you will not be included in the Dial By Name Directory if you do not record your name.

The **Mailbox Greeting** only plays to your callers when a Primary/No-Answer Greeting is not recorded and/or a call is transferred directly into your Mailbox. If the Primary/No-Answer Greeting is recorded this greeting is optional as it will now only be heard if a caller is transferred directly to your Mailbox. The mailbox greeting is a static greeting and can not be assigned.

Once you have recorded your Primary/No-Answer and Mailbox greeting and Name, the other greetings are optional depending on how you wish to communicate with your callers.

The **Busy Greeting** speakes to the callers if you are already on the phone and your phone is forwarded for Busy and/or No-Answer.

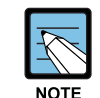

Note:

If you forward you phone on Busy it disables Call waiting and any additional call buttons.

The **Blocked Greeting** speaks to your callers if you have Call Forward All enabled, Forward on DND, and/or someone transfers your caller to Voicemail using the VT key. For example this greeting is usesful when you have temporarily left the building or if your are in a meeting and not available to take your calls. You can pre-record mutiple Blocked Greetings and assign them as needed.

#### Examples:

- Hi this is {name} I am currently in a meeting and not available to take your call. At the tone leave me a message and I will return your call as soon as possible.
- Hi this is {name} I have stepped out of the office for a little while, but should be returning before the end of the day. At the tone leave me a message and I will get back to you when I return to the office.
- Hi this is {name} I am tied up on project all afternoon At the tone leave me a message and I will return your call as soon as possible if this is an emergency press [6] now and the system will attempt to find me on my cell phone..

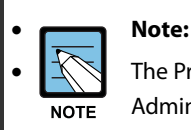

The Press [6] option listed directly above requires additional programming by the System Administrator.

The **Night Greeting** speakes to your callers based on your personal Availability Schedule. This greeting is often recorded to tell callers that you have gone home for the evening.

The **Call Screening Greeting** only plays when you reject a caller and call screening is enabled on your extesnsion.

The **Edit Discription** is there to help you identify why you recorded eacjh of the 9 greetings.

### **Personal Profile**

|         |                   |               |                                               |                                                     | Sa                                     | ve Reset                                           |  |  |  |  |
|---------|-------------------|---------------|-----------------------------------------------|-----------------------------------------------------|----------------------------------------|----------------------------------------------------|--|--|--|--|
| General | Greeting          | Accessibility | Scheduling                                    | Notification                                        | Administration                         | Integration                                        |  |  |  |  |
|         |                   | Ci            | urrent perso                                  | nal greeting                                        |                                        |                                                    |  |  |  |  |
| No a    | nswer             |               | Greeting                                      | 1                                                   |                                        | ~                                                  |  |  |  |  |
| Busy    |                   |               | Greeting                                      | 2                                                   |                                        | ~                                                  |  |  |  |  |
| Block   | C                 |               | Greeting                                      | 6                                                   |                                        | ~                                                  |  |  |  |  |
| Night   | t                 |               | Greeting                                      | 4                                                   |                                        | ~                                                  |  |  |  |  |
| Call :  | Screen            |               | The syste                                     | em caller optic                                     | on                                     | ~                                                  |  |  |  |  |
|         | Edit greeting     |               |                                               |                                                     |                                        |                                                    |  |  |  |  |
| Greetin | g 1<br>g 2<br>g 3 |               | Primary/No-A<br>Busy Greeting<br>Blocked Gree | Answer Greetin<br>g no Caller Op<br>eting - In a Me | ng no Caller Opti<br>ptions just leave | ons just leave a<br>a MSG at the tor<br>Option [7] |  |  |  |  |

| Greeting 2<br>Greeting 3<br>Greeting 4<br>Greeting 5<br>Greeting 6<br>Greeting 7<br>Greeting 8<br>Greeting 9<br>Mailbox greeting<br>Directory Name | Busy Greeting no Caller Options just leave a MSG at the tor<br>Blocked Greeting - In a Meeting with Caller Option [7]<br>Night Greeting no Caller Options just leave a MSG at the tor<br>Primary/No-Answer Greeting with Caller Options to find me<br>Blocked Greeting - Left the office with Caller Option [7]<br>Busy Greeting with Caller Option [7]<br>Blocked Greeting no Caller Options just leave a MSG at the<br>Long term out of the office and not available |
|----------------------------------------------------------------------------------------------------|----------------------------------------------------------------------------------------------------|
| Edit Description                                                                                                    | Primary/No-Answer Greeting no Caller Options Enter                                                                                                    |
| PC Mode OfficeServ IP-UMS Media Control 00:00.00                                                                                                   | Select Phone       Ready       00:09.88                                                                                                    |
|                                                                                                    | 📕 🧕 🍌 📕 🗶 Min                                                                                                    |

Copyright (c) 2009 Samsung Electronics Co., Ltd

### Accessibility

The Call Routing option on the Accessibility tab allows the user to determine when and where they will receive phone calls. In addition, up to 9 telephone numbers can be stored for use with the various cal routing and notification functionalities.

| Personal Profile          |                              |
|---------------------------|------------------------------|
| General Greeting Accessit | Save Reset                   |
|                           | Phone Accessibility Settings |
| Choose An Optic           | on Call Routing 💌            |
|                           |                              |
|                           | Call Routing Options         |
| Blocking enabled          | No 💌                         |
| Call forwarding enabled   | No 💌                         |
| Call screening enabled    | No 💌                         |
| Find me enabled           | No 💌                         |
| Enable Follow Me          | Yes 🗸                        |
| Follow Me Phone Number    | Stored #9: V Input           |
| Stored numbers            | 9725552345 9725553456        |

The Caller Selection option also located within the Accessibility tab provides a listing of options that are available to the user to incorporate into their greetings. These options are set by the system administrator and cannot be edited by the user.

**Greeting Example user Caller Options**: "*Hi, you have reached Jane Doe. I am not available to answer your call at this time. Press* [1] *to leave a message or press* [3] *to have me paged.*"

| Personal Profile                                                               |       |
|--------------------------------------------------------------------------------|-------|
| General Greeting Accessibility Scheduling Notification Administration Integrat | Reset |
| Phone Accessibility Settings                                                   |       |
| Choose An Option Caller Selection 🔍                                            |       |
|                                                                                |       |
| Caller Selection Options                                                       |       |
| 1: Pressing 1 Sends the Caller to Your Voicemail Box to Leave a Message        |       |
| 2: Pressing 2 Places the Caller on Hold Until You Become Available             |       |
| 3: Pressing 3 Places the Caller on Hold and Pages You                          |       |
| 4: Pressing 4 Plays the Caller the Other Options Menu                          |       |
| 5: Pressing 5 Goto Extension [6741]CINDY HOEK                                  |       |
| 6: Pressing 6 No Action Defined.                                               |       |
| 7: Pressing 7 No Action Defined.                                               |       |
| 8: Pressing 8 No Action Defined.                                               |       |
| 9: Pressing 9 No Action Defined.                                               |       |
| 0: Pressing 0 Sends the Caller to the Operator                                 |       |
| *: Pressing * Escapes the Caller to Previous Menu                              |       |
| #: Pressing # Sends the Caller to Subscriber Logon                             |       |

#### Scheduling

The Scheduling tab is used to set the user's availability. There are four different schedules that can be set individually for:

- Call Delivery
- Fax Delivery
- Message Notification
- Pager Notification

| Persona       | l Profile        |       |       |       |       |     |        |      |            |    |               |             |                  |
|---------------|------------------|-------|-------|-------|-------|-----|--------|------|------------|----|---------------|-------------|------------------|
|               |                  |       |       |       |       | ~   |        |      | _          | _  | Sa            | Reset       |                  |
| General Gre   | eting Accessibil | ity 1 | Sche  | dul   | ing   |     | Notifi | cati | on         | Ac | Iministration | Integration | Use the drop     |
|               |                  |       | Ava   | ilabi | ility | y S | ched   | lule |            | -  |               |             | Use the drop     |
| Cho           | oose Schedule T  | o Cor | nfigu | ire   |       |     |        |      |            | C  | all Delivery  |             | down box to      |
|               |                  |       |       |       |       |     |        |      |            |    |               |             | select which     |
|               |                  | Call  | Del   | iver  | y B   | lus | ines   | s H  | our        | s  |               |             | schedule to set  |
| Sunday        |                  | AM 12 | Y     | 00    | ~     | ~   | AM :   | 12   | ~ :        | 00 | Y             | On          | senedule to set. |
| Monday        | [                | AM 8  | ~     | 00    | ~     | ~   | PM !   | 5    | <b>*</b> : | 00 | *             | Off         |                  |
| Tuesday       | [                | AM 8  | ~     | 00    | ~     | ~   | PM !   | 5    | ¥ :        | 00 | *             | Off         |                  |
| Wednesday     |                  | AM 8  | ~     | 00    | ~     | ~   | PM :   | 5    | ¥ :        | 00 | ~             | Off         |                  |
| Thursday      | [                | AM 8  | ~     | 00    | ~     | ~   | PM :   | 5    | -          | 00 | ~             | Off         |                  |
| Friday        | [                | AM 8  | ~     | 00    | ~     | ~   | PM !   | 5    | ¥ :        | 00 | ~             | Off         |                  |
| Saturday      |                  | AM 12 | Y     | 00    | ×     | ~   | AM :   | 12   | ¥ :        | 00 | Y             | On          |                  |
| Night interce | pt               | Yes   |       |       |       |     |        |      |            |    |               |             |                  |

**Call Delivery Business Hours**: Click the **On** button for a day and enter a start time and end time to enable the schedule. Repeat for each day you wish to schedule. You can disable the schedule for each individual day at any time by clicking the **Off** button.

**Night Intercept:** When set to **Yes**, calls presented via the Auto Attendant will not ring the user's desk, but will immediately hear the Night Greeting (if recorded). Night Intercept is only available on the <u>Call</u> <u>Delivery</u> schedule.

### Notification

The Notification tab is used to access settings that control the following:

- Message Notification have messages delivered to a specified phone number.
- Pager Notification receive notification on a pager when messages are received.
- Fax Notification Have fax messages automatically sent to a fax machine upon arrival.

| Personal Profile               |                      |                                 |
|--------------------------------|----------------------|---------------------------------|
|                                |                      | Save Reset                      |
| General Greeting Accessibility | Scheduling Notifica  | tion Administration Integration |
| Me                             | ssage Notification O | ptions                          |
| Message alert is currently on  | Yes 💌                |                                 |
| Alert on urgent messages only  | No 💌                 |                                 |
| Alert phone number             | Stored #9:           | ✓ Input                         |
| P.                             | ager Notification Op | tions                           |
| Pager notification is enabled  | No 💙                 |                                 |
| Notify on urgent messages only | No 💙                 |                                 |
| Alert phone number             | Stored #9:           | ✓ Input                         |
|                                |                      |                                 |
| I                              | ax Notification Opti | ons                             |
| Enable Fax Delivery            | No 💙                 |                                 |
| Deliver Urgent Messages Only   | No 💌                 |                                 |
| Fax Number                     | Stored #9:           | ✓ Input                         |

### Administration

|                            |              |                |            | _               |                    | Save       | Reset       |  |
|----------------------------|--------------|----------------|------------|-----------------|--------------------|------------|-------------|--|
| General                    | Greeting     | Accessibility  | Schedulin  | g Notification  | Admir              | nistration | Integration |  |
|                            |              |                | Voicem     | ail Options     |                    |            |             |  |
| Auto pla                   | y of new n   | nessages ena   | bled       | Yes 🗸           |                    |            |             |  |
| Auto pla                   | y of messa   | age info enabl | led        | No 💌            |                    |            |             |  |
| Extended prompting enabled |              |                | No 💌       |                 |                    |            |             |  |
|                            |              |                |            |                 |                    |            |             |  |
|                            |              | Default O      | utgoing M  | essage Delivery | Opti               | ons        |             |  |
| Urger                      | nt 🔲 🖡       | Return Receip  | t Requeste | ed              | Request a Callback |            |             |  |
| Privat                     | te 🗌 f       | Reply Request  | ted        |                 | Reply Required     |            |             |  |
| Imme                       | ediate Deliv | /ery           | <u>∨</u> м | essage Delivery | At                 | 2009-06-   | 11 AM 09:40 |  |

**Voicemail Options**: Enable/disable auto play and extended prompting options used while listening to messages.

Default Outgoing Message Delivery Options: Set default delivery options for messages.

### Integration

| Pers                           | onal P                       | rofile        |              |              |                         |             |  |  |  |
|--------------------------------|------------------------------|---------------|--------------|--------------|-------------------------|-------------|--|--|--|
|                                |                              |               |              |              |                         | Save Rese   |  |  |  |
| General                        | Greeting                     | Accessibility | Scheduling   | Notification | Administration          | Integration |  |  |  |
|                                |                              | IP-UMS F      | Record / Pla | yback Media  | Settings                |             |  |  |  |
| My Phor                        | ne Number                    |               |              | 6741         |                         |             |  |  |  |
| My Com                         | My Computer is equipped with |               |              |              | Speakers + Microphone 💌 |             |  |  |  |
| Playback IP-UMS Messages Using |                              |               |              | Comp         | outer 💌                 |             |  |  |  |
| Record I                       | P-UMS Me                     | ssages With   |              | Com          | outer 💙                 |             |  |  |  |

**IP-UMS Record / Playback Media Settings**: Default settings that indicate what equipment the user has available and controls how they will record and playback messages and greetings.

### Language

There are a variety of languages that can be selected. This language field controls the web interface only and is dependent upon what languages are available on the user's computer.

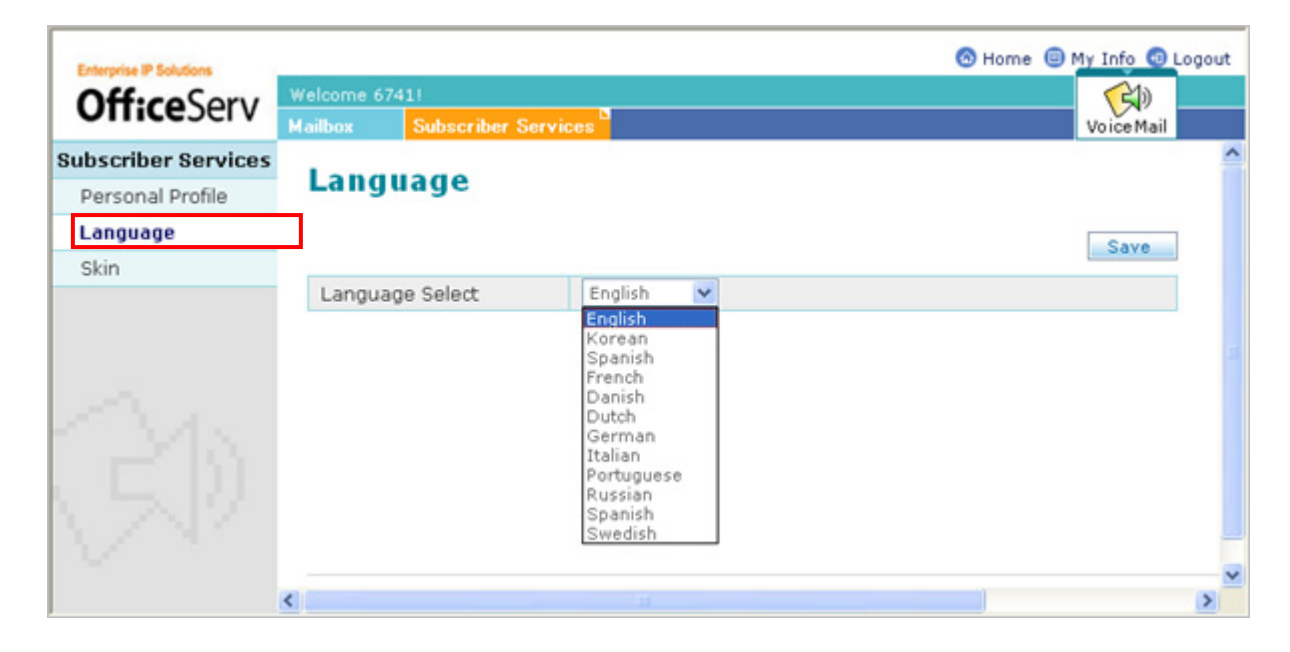

# Skin

Skin Selection: Select the skin to be used.

| Entermine IP Solutions |            |                     | 🐼 Ho              | me 🗐 <u>My Info 🥥</u> Logout |
|------------------------|------------|---------------------|-------------------|------------------------------|
| Off:coSory             | Welcome 67 | 41!                 |                   |                              |
| Onceserv               | Mailbox    | Subscriber Services |                   | VoiceMail                    |
| Subscriber Services    | Chin       |                     |                   | ^                            |
| Personal Profile       | SKIN       |                     |                   |                              |
| Language               |            |                     |                   | Save                         |
| Skin                   |            |                     |                   |                              |
|                        | Offi       | ceServ IP-UMS       | OfficeServ IP-UMS |                              |
|                        |            | Spring(Green)       | Summer(Blue)      |                              |
|                        |            | 0                   | 0                 |                              |
| CMA.                   | Offi       | ceServ IP-UMS       | OfficeServ IP-UMS |                              |
|                        |            | Autumn(Brown)       | Winter(Ocean Bl   | ue)                          |
| 5 7 N Z                |            | 0                   | •                 |                              |
|                        |            |                     |                   |                              |
|                        | <          |                     |                   | >                            |

# **CHAPTER 4. Using Outlook**

This chapter describes the method to interwork and use the OfficeServ IP-UMS with the Outlook.

## **Overview**

The OfficeServ IP-UMS can facilitate the transmission and receipt of voice and fax messages in Outlook. To use this function, the Outlook Add-In module should be installed.

## **Outlook Add-In Installation**

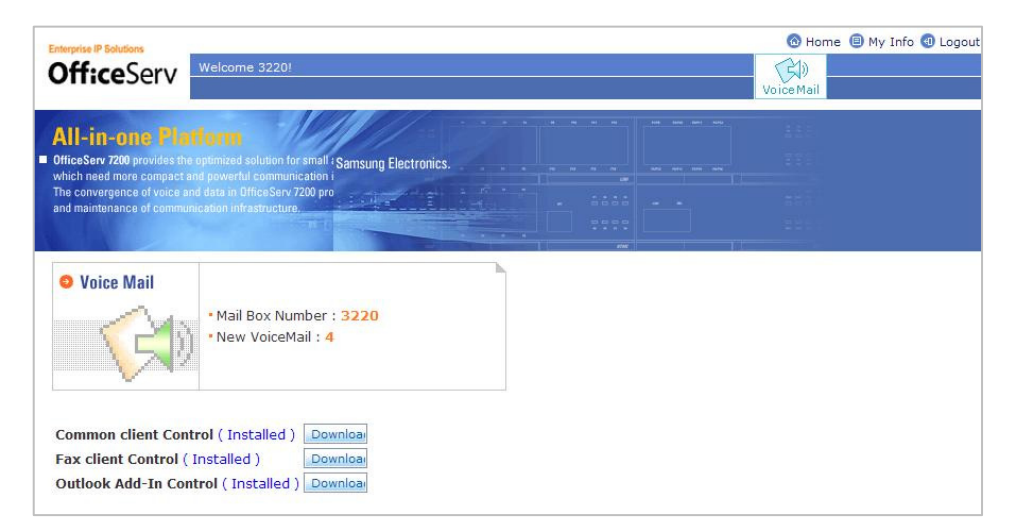

After installing the Common client Control, install the Outlook Add-In. To use the FAX function, the Fax client Control should be installed.

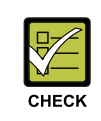

#### When installing Outlook Add-In

When the Common client Control is not installed, even though the Outlook Add-In is installed, the Outlook does not operate by interworking with the IP-UMS.

# **Outlook Settings**

After the Add-In is installed, the following message will appear when Outlook is launched. This message confirms that the IP-UMS toolbar has been created in the Outlook toolbar and prompts the user to register their Outlook Client to fully enable the Add-In.

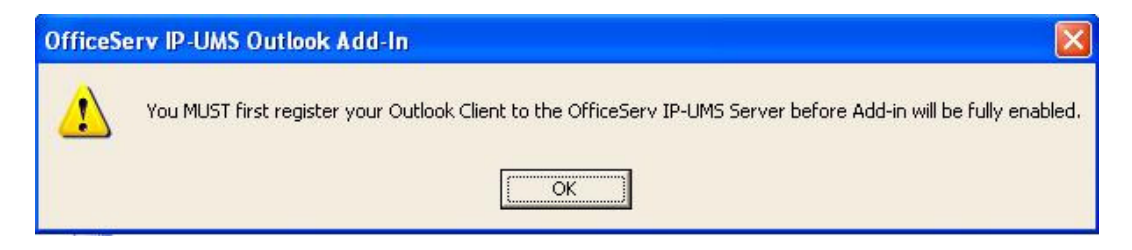

If the IPUMS toolbar does not appear automatically, move the cursor of the mouse to the Outlook toolbar area and right-click to open a menu of toolbars that you can enable or disable. Select[OfficeServ IP-UMS Tools] to enable the IP-UMS Outlook Add-In.

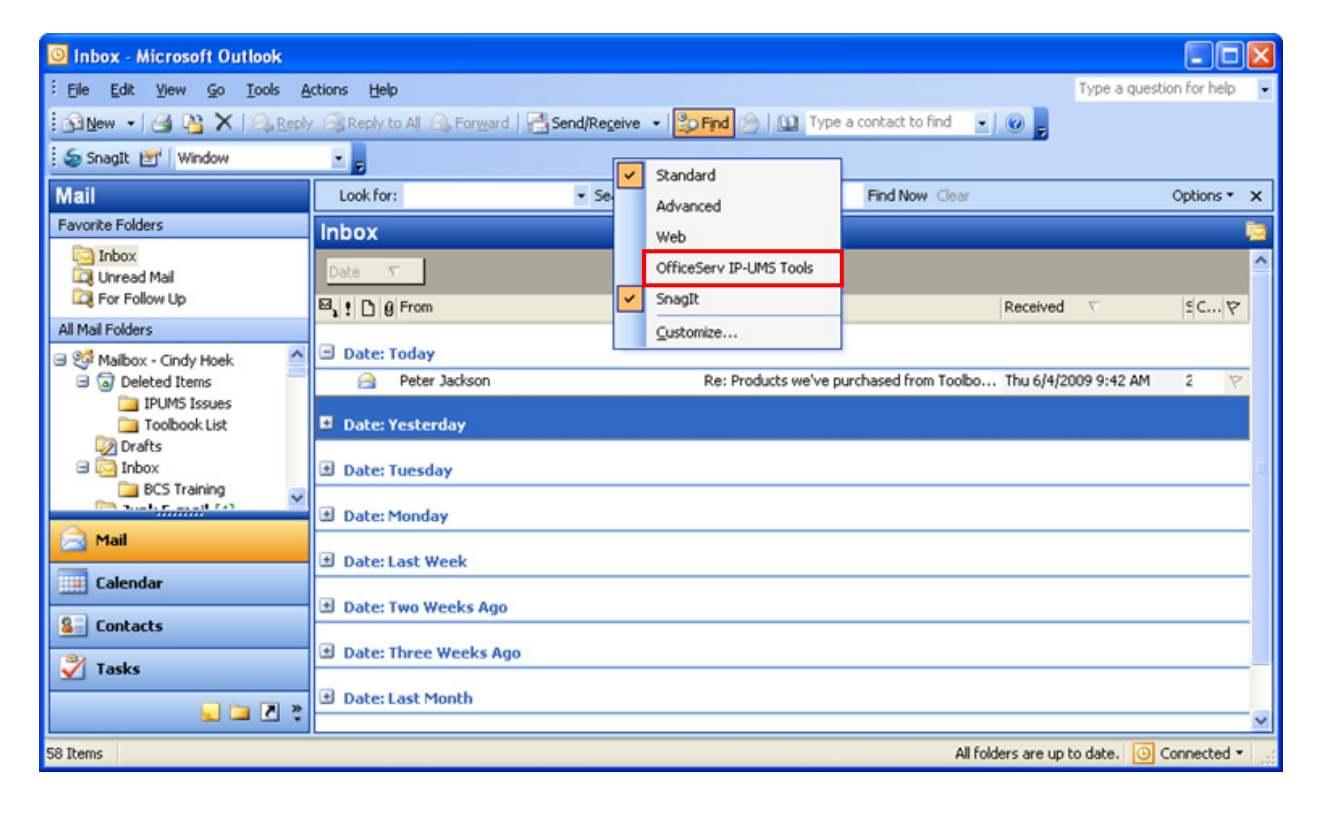

#### When the Outlook Add-In toolbar does not show in Outlook

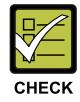

You can load Outlook Add-In manually if the Outlook Add-In toolbar does not show in Outlook. Go to [Tools]-[Options]-[Other]-[Advanced Options]-[COM Add-Ins]. If the Outlook Add-In still does not show, please remove/add it in same menu. The path to use for the Outlook Add-In toolbar should be. "C:\Program Files\Samsung Electronics\OfficeServ IP-UMS\Outlook\UmsAddIn.dll"

# User Registration

To register the user, you must access the SUBSCRIBER SERVICES <u>solution</u> button on the Add-In toolbar.

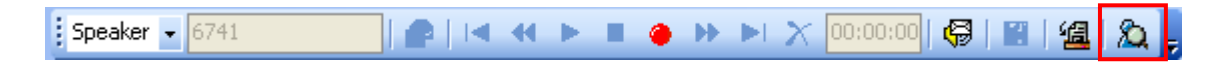

In the <u>Subscriber Services</u> window, click on **Registration** in the left navigation page to register the user.

| Settings                                                                                      |                                                       | Voicemail                                                            | Greetings                            |                                                |
|-----------------------------------------------------------------------------------------------|-------------------------------------------------------|----------------------------------------------------------------------|--------------------------------------|------------------------------------------------|
| <ul> <li>Greetings</li> <li>Accessibility</li> <li>Scheduling</li> <li>Preferences</li> </ul> | Assign Current Gr<br>No Answer:<br>Busy:<br>Night:    | Greetings Greeting1 System Caller Options System Caller Options      | ] Call Screening:<br>] Blocked:<br>] | System Caller Options    System Caller Options |
| <ul> <li>Notification</li> <li>Administration</li> <li>Integration</li> </ul>                 | Greeting<br>Greeting2<br>Greeting3<br>Greeting4       | Greeting Description                                                 |                                      |                                                |
| Registration                                                                                  | Greeting1:<br>Review / Record<br>Usin<br>OfficeServ I | I Greetings Ig PC Microphone And Speakers IP-UMS Media Control Ready | •                                    | Switch to Phone  Volume Max                    |
|                                                                                               |                                                       |                                                                      |                                      | Anola                                          |

#### **Registration Information Settings**

#### **IP-UMS Server Setup**

Server IP: ...... Enter the OfficeServ IP-UMS server IP address.

Voicemail Number: ........ Enter the user's telephone mailbox number.

**MBX Password**:.....Enter the user's telephone mailbox password.

| Settings                                                                                           | R                                                                                                   | Registration Information                                     |  |  |  |  |  |  |
|----------------------------------------------------------------------------------------------------|----------------------------------------------------------------------------------------------------|--------------------------------------------------------------|--|--|--|--|--|--|
| <ul> <li>Greetings</li> <li>Accessibility</li> <li>Scheduling</li> </ul>                           | IP-UMS Server Setup<br>Server IP:<br>Voicemail Number:                                              | 192.168.1.100           6741         MBX Password            |  |  |  |  |  |  |
| <ul> <li>Preferences</li> <li>Notification</li> <li>Administration</li> <li>Integration</li> </ul> | Email Server Setup<br>Email Address:<br>Email Account<br>Email Password:<br>POP3 Server IP or Name: | choek@email.server.com<br>choek<br>f********<br>email.server |  |  |  |  |  |  |
| <ul> <li>Registration</li> <li>Language/Information</li> </ul>                                     | SMTP Server IP or Name:                                                                             | email.server More Settings                                   |  |  |  |  |  |  |
|                                                                                                    | You are currently unregis                                                                           | tered Login Register Unregis                                 |  |  |  |  |  |  |

E-mail Server Setup <u>Email Address</u>:.....Enter the user's E-Mail Address. <u>Email Account</u>:....Enter the Email Account to use. <u>Email password</u>:.....Enter the user's password for the E-Mail account. <u>POP3 server IP or name</u>:.....Enter the E-Mail POP3 server to use. <u>SMTP server IP or name</u>:......Enter the E-Mail SMTP server to use.

| Settings                                                             | Registration Information                                                                                                    |                                                                                 |            |  |  |  |  |  |
|----------------------------------------------------------------------|----------------------------------------------------------------------------------------------------|---------------------------------------------------------------------------------|------------|--|--|--|--|--|
| Greetings<br>Accessibility<br>Checkeduling                           | IP-UMS Server Setup<br>Server IP:<br>Voicemail Number:                                                                         | 192.168.1.100           6741         MBX Password                               |            |  |  |  |  |  |
| Preferences  Notification  Administration  Integration  Registration | Email Server Setup<br>Email Address:<br>Email Account<br>Email Password:<br>POP3 Server IP or Name:<br>SMTP Server IP or Name: | choek@email.server.com<br>choek<br>email.server<br>email.server<br>email.server |            |  |  |  |  |  |
| Language/Information                                                 |                                                                                                    | Mor                                                                             | e Settings |  |  |  |  |  |
|                                                                      |                                                                                                    | Login Register                                                                  | Unregister |  |  |  |  |  |

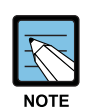

#### NOTE

Some environments require that e-mail passwords change regularly. If your e-mail server requires that you change your e-mail password, then you will need to manually come back to Subscriber Serbvices > Registration > E-mail Password and enter the new E-mail password and than press Register. This field does not change it in Microsoft<sup>®</sup> Exchange/Outlook Mailbox it only lets the OfficeServ IP-UMS server know what your E-mail password is so it can maintain the synchronization of messages.

#### **More Settings**

Click the More Settings button to access the Email Settings dialog box. These settings will be dictated by the Microsoft<sup>®</sup> Exchange Server environment. If you do dnot know how they should be set, contact your on site administrator.

SMTP Server Port Number: ...... Enter 25 (default).

POP3 Server Port Number: ...... Enter 110 (default).

| 2 | Settin | gs     | R                                                               | egistration Inf | ormation                      |   |
|---|--------|--------|-----------------------------------------------------------------|-----------------|-------------------------------|---|
|   | 49     | Gree   | ings - IP-UMS Server Setup                                      |                 |                               |   |
|   | N      | Acc    | 🖏 Email Settings                                                |                 |                               |   |
|   |        | Sch    | SMTP Server                                                     |                 | MBX Password ****             |   |
| 2 | Prefer | ence   | My outgoing server (SMTP) requires authentication               |                 |                               |   |
|   | 8      | Not    | <ul> <li>Use same setting as my incoming mail server</li> </ul> |                 |                               |   |
|   | ø      | Adr    | C Log on Using                                                  |                 |                               |   |
|   | ۵      | Inte   | User Name:<br>Parament                                          | _               |                               | 닉 |
| 5 | Regist | tratio | r asswad                                                        |                 |                               | i |
| 2 | Langu  | iagei  | This server requires a secure connection (SSL)                  |                 | More Settings                 |   |
|   |        |        | Port Number. 25                                                 |                 |                               |   |
|   |        |        | POP3 Server                                                     |                 |                               |   |
|   |        |        | This server requires a secure connection (SSL)                  | 3333 B          |                               |   |
|   |        |        | Port Number: 110                                                |                 |                               |   |
|   |        |        | Save                                                            | Close           | ain <b>Register</b> Unregiste |   |

#### Register

Performs the client registration by submitting the entered registration information. After registering successfully, the Outlook application will operate as the IP-UMS Client.

| Settings                                                                                           | Re                                                                                                  | gistration Information                          |               |
|----------------------------------------------------------------------------------------------------|----------------------------------------------------------------------------------------------------|-------------------------------------------------|---------------|
| <ul> <li>Greetings</li> <li>Accessibility</li> <li>Scheduling</li> </ul>                           | IP-UMS Server Setup<br>Server IP:<br>Voicemail Number:                                              | 192.168.1.100<br>6741 MBX Password              | ****          |
| <ul> <li>Preferences</li> <li>Notification</li> <li>Administration</li> <li>Integration</li> </ul> | Email Server Setup<br>Email Address:<br>Email Account<br>Email Password:<br>POP3 Server IP or Name: | choek@email.server.com<br>choek<br>email.server |               |
| <ul> <li>Registration</li> <li>Language/Information</li> </ul>                                     | SMTP Server IP or Name:                                                                             | email.server                                    | More Settings |
|                                                                                                    |                                                                                                    |                                                 |               |

#### **Registered Email Address**

- This shows your registered email accounts information. You may register multiple email accounts. If you wish to register another email account, enter the new account information as we did in the previous steps and click the [Register] button again.
- One of your registered email accounts needs to be a the one designated to receive voicemail messages. To do this, check one email account from your registered email address list. Then click the 'Check and Apply' button.

| R Su | bscriber Services - OfficeServ IP-                                                            | MS                                                                                                    | × |
|------|-----------------------------------------------------------------------------------------------|----------------------------------------------------------------------------------------------------|---|
| ٠    | Settings                                                                                      | Registration Information                                                                                                    | 1 |
| â    | <ul> <li>Greetings</li> <li>Accessibility</li> <li>Scheduling</li> <li>Preferences</li> </ul> | IP-UMS Server Setup<br>Server IP: 192.168.1.100<br>Voicemail Number: 6741 MBX Password ****<br>Email Server Setup                        |   |
| 8    | Notification     Administration     Integration                                               | Email Address:     choek/dbemail.server.com       Email Account     choek       Email Password:     ************************************ |   |
| 22   | Language/Information                                                                          |                                                                                                    |   |
|      |                                                                                               |                                                                                                    |   |
|      |                                                                                               | Check and Apply Check and Apply Login Register Unregister                                                                                |   |
|      |                                                                                               | Close                                                                                                    |   |

#### Unregister

Performs unregistration of the user. If unregistration is successfully completed, Outlook function returns to its original setting.

# **Settings & Preferences**

Click on the SUBSCRIBER SERVICES button on the Add-In toolbar to configure the Settings & Preferences options. As shown in the left navigation pane, the options are listed in following order:

Settings

- 1) Greetings
- 2) Accessibility
- 3) Scheduling

Preferences

- 4) Notification
- 5) Administration
- 6) Integration

| Settings                                                                                                    |                                                                                      | Voicemail                                                                            | Greetings                   |                                                    |
|----------------------------------------------------------------------------------------------------|--------------------------------------------------------------------------------------|--------------------------------------------------------------------------------------|-----------------------------|----------------------------------------------------|
| <ul> <li>Greetings</li> <li>Accessibility</li> <li>Scheduling</li> <li>Preferences</li> </ul>                                     | Assign Current Gin<br>No Answer:<br>Busy:<br>Night:                                  | Greetings<br>Greeting1<br>System Caller Options<br>System Caller Options             | Call Screening:<br>Blocked: | System Caller Options 💌<br>System Caller Options 💌 |
| <ul> <li>Notification</li> <li>Administration</li> <li>Integration</li> <li>Registration</li> <li>Language/Information</li> </ul> | Greeting<br>Greeting2<br>Greeting3<br>Greeting4<br>Greeting4<br>Usin<br>OfficeServ I | Greeting Description Greetings g PC Microphone And Speakers P-UMS Media Control Read |                             | Switch to Phone<br>Volume<br>Max                   |

#### Greetings

This menu allows the user to edit and set greetings. Greetings 1~9 can be edited and assigned. There are five call conditions available: No Answer, Busy, Night, Call Screening, and Blocked. You can also record and assign a mailbox greeting (heard when a caller is transferred directly to your Voicemailbox) and your Directory Name.

When editing the greetings, use the Media Control at the bottom to record and review the greetings. (The method of using the Media Control is described in the **[Settings]**-**[OfficeServ IP-UMS Media Control]** section in detail.)

| R SI     | ubscriber Services - OfficeServ IP-                                                            | MS                                                                                                    |                                          |                             |                                                           |                                                                                                    |
|----------|------------------------------------------------------------------------------------------------|----------------------------------------------------------------------------------------------------|------------------------------------------|-----------------------------|-----------------------------------------------------------|----------------------------------------------------------------------------------------------------|
| ۲        | Settings                                                                                       |                                                                                                    | Voicemail G                              | reetings                    |                                                           |                                                                                                    |
| ۵        | Greetings     Accessibility     Scheduling     Preferences     Notification     Administration | Assign Current Greetings<br>No Answer: Greeting1<br>Busy: System C<br>Night: Greeting2<br>Greeting1 No A<br>Greeting2 Night<br>Greeting3 Out of<br>Greeting4 | aller Options                            | Call Screening:<br>Blocked: | System Caller Options<br>Greeting3                        |                                                                                                    |
| \$<br>22 | Registration<br>Language/Information                                                           | Greeting5:                                                                                                    | hone And Speakers<br>ia Control<br>Ready |                             | Switch to Phone Switch to Phone Max I Max I Min App Close | Per la construcción de la construcción de la constr |

Which greeting to assign? If you only wish to use one greeting, it is highly recommended that you record Greeting 1 and assign it to the No Answer greeting.

#### Assign Current Greetings

| No Answer:                 | . The greeting generated for the caller when the calls to the user<br>cannot be answered during a certain time.                                                                                                    |
|----------------------------|----------------------------------------------------------------------------------------------------|
| Busy:                      | . The greeting generated for the caller if the user is on another line when the call is attempted.                                                                                                    |
| Night:                     | . The greeting generated for the caller when the call is attempted outside of office hours.                                                                                                    |
| Call Screening:            | The greetings generated for the caller when the user has enabled call screening. The call screening function allows the user to identify the caller before accepting the call.                                                                                                    |
| Blocked:                   | The greeting generated for the caller when all the incoming calls are set to be blocked.                                                                                                    |
| Mailbox:                   | . The greeting used when a caller is transferred directly to a<br>Voicemailbox.                                                                                                    |
| Directory Name:            | Used in various areas of the system. A user may not appear in a company directory if they do not record their name.                                                                                                    |
| Review / Record greetings: | . Edit the greetings by using the media control. Greetings 1~9 are<br>used for specifying the 'Greetings Setting'. The mailbox greeting is<br>used when the caller enters the menu to leave a voice message in<br>the user's mailbox. The name playback is used when the menu is set<br>to inform the caller of the user's name. |

|   | Settings             |                        | Voicema                              | il G | reetings       |                              |
|---|----------------------|------------------------|--------------------------------------|------|----------------|------------------------------|
|   | Greetings            |                        |                                      | _    |                |                              |
|   | Accessibility        | Assign Current Gr      | coungs                               | _    | Call Countring |                              |
|   |                      | Runer                  | Greeting1                            | 4    | Dischart       | System Caller Options        |
|   | Scheduling           | Night-                 | System Caller Uptions                | -    | DIOCKEU.       | Greetings                    |
| 2 | Preferences          | ruget.                 | Greeting2                            | -    |                |                              |
|   | Notification         | Greeting               | Greeting Description                 |      |                |                              |
|   | Administration       | Greeting1<br>Greeting2 | No Answer Greeting<br>Night Greeting |      |                |                              |
|   |                      | Greeting3<br>Greeting4 | Out of Office Greeting               |      |                |                              |
|   | Integration          | Greeting               |                                      |      |                | 1 5 -                        |
| 5 | Registration         | ureeings.              | - Crasher                            |      |                | Ente                         |
| 2 | Language/Information | neview / necord        | Greengs                              |      |                |                              |
|   |                      | 💻 Usir                 | ng PC Microphone And Speake          | 218  |                | Switch to Phone              |
|   |                      | - OfficeServ I         | P-UMS Media Control                  |      |                | Volume                       |
|   |                      | Onceservi              |                                      |      |                |                              |
|   |                      | UniceServi             | Rei                                  | ady  |                | Max                          |
|   |                      | 0000.00                | Bei                                  | ady  |                | - 0010000                    |
|   |                      | 00:00.00               | Res                                  | ədy  | t n t n        | - 00:00.00                   |
|   |                      | 00:00.00               | Re:                                  | ody  |                | Max<br>- 00:00.00<br>► X Min |
|   |                      |                        |                                      | ady  |                | - 00100.000                  |

### Accessibility

| Subscriber Services - OfficeSer | v IP-UMS                                         |
|---------------------------------|--------------------------------------------------|
| 🕏 Settings                      | Phone Accessibility Settings                     |
| Greetings                       | Choose An Option:                                |
| Accessibility                   | Cal Posting Delines                              |
| Scheduling                      | Enable Call Blocking                             |
| Preferences                     | Enable Call Screening: No V                      |
| A Notification                  | Enable Call Forwarding: No  Phone Number:        |
|                                 | Enable Follow Me: Yes  Phone Number: 9725551234  |
|                                 | Enable Find Me: No 💌                             |
| E integration                   | 1. Concernance 2. Concernance 2.                 |
| Registration                    | 4: 5: 6:                                         |
| Language/Information            |                                                  |
|                                 | How long do you wish?                            |
|                                 | C Call Blocking C Call Forwarding C Follow Me    |
|                                 | Specific Day and Time 6/5/2003 9:21:27 AM        |
|                                 | Mon Day Hour Min                                 |
|                                 | Specific Day and Time: Jun v 05 v 09 v 21 v AM v |
|                                 | Apply                                            |
|                                 |                                                  |
|                                 | Close                                            |

This section allows a user to customize call routing options and assign related phone numbers.

Call Routing Options: Enables the user to process incoming calls differently according to the settings.

<u>Call Blocking</u>:.......... Used to block all incoming calls. The caller can connect to the voice mailbox and leave a message. If the Blocked greeting is set, the caller will hear this greeting.

- <u>Call Screening</u>:...... Used to receive incoming calls selectively. The IP-UMS prompts the caller to record his or her name without connecting to the subscriber. The subscriber can then select whether to accept or reject the call after listening to the recorded name. If the Call Screening greeting is set, the caller will hear this greeting.
- <u>Call Forwarding</u>:.... Used to forward calls to another extension. Enter the extension number in the Phone Number field to which calls should be forwarded.
- <u>Follow Me</u>:..... Used when receiving incoming calls at another number (including external numbers) instead of at the user's own extension. Use the Phone Number field to set the phone number to which the call will be connected.
- <u>Find Me</u>: Used to receive calls according to a specified order by registering several stored phone numbers which can receive the call. The system will attempt to locate the user at each number in turn before routing the caller to the user's Voicemailbox.

| Ra s   | ubscriber Services - OfficeServ IP-U                  | MS                                                                                                    | X |
|--------|-------------------------------------------------------|----------------------------------------------------------------------------------------------------|---|
| ٠      | ) Settings                                            | Phone Accessibility Settings                                                                                                    |   |
| L      | 49 Greetings                                          | Choose An Option: Call Routing                                                                                                    |   |
| \$     | Carlos Accessioning Carlos Scheduling Preferences     | Call Routing Options     Enable Call Blocking: No      Enable Call Screening: No      Enable Call Forwarding: No      Phone Number:      Enable Follow Me: Yes      Phone Number:      9725551234 |   |
| @<br>% | Integration     Registration     Language/Information | Enable Find Me:         No           Stored Phone Numbers:           1:         9725552345         2:         9725553456         3:                                                               |   |
|        |                                                       | Time:<br>Specific Day and Time<br>Mon Day Hour Min<br>Specific Day and Time:<br>Jun  05 03 21 AM<br>Apply<br>Close                                                                                |   |

Stored Phone Numbers: Register the phone numbers used for Find Me and/or Follow Me. The phone numbers can also be used for the notification function.

| R Su    | bscriber Services - OfficeServ IP-U                 | IMS                                                                                                    | X |
|---------|-----------------------------------------------------|----------------------------------------------------------------------------------------------------|---|
| ٠       | Settings                                            | Phone Accessibility Settings                                                                                                    |   |
|         | Greetings                                           | Choose An Option: Call Routing  Call Routing Options                                                                                                    |   |
| æ       | Scheduling Preferences Notification                 | Enable Call Blocking: No  Enable Call Screening: No  Enable Call Screening: No  Enable Call Forwarding: No  Phone Number:  Phone Number:  9725551234  Fouch Max |   |
| 8<br>22 | Integration<br>Registration<br>Language/Information | Stored Phone Numbers:         1:         9725552345         2:         9725553456         3:                                                                    |   |
|         |                                                     | Specific Day and Time<br>Specific Day and Time<br>Mon Day Hour Min<br>Specific Day and Time:<br>Jun  05 09 21 AM Apply                                          |   |
| L       |                                                     | Close                                                                                                    |   |

<u>How long do you wish</u>: This allow you to determine how long Call Blocking, Call Forwarding and Follow Me will remain in effect. Available options are:

- Not Set
- In the next few hours
- End of current business day
- Beginning of next business day
- A coming day of the week
- Specific day and time

| Subscriber Services - OfficeServ IP- | JMS                                                                 | X |
|--------------------------------------|---------------------------------------------------------------------|---|
| 🍅 Settings                           | Phone Accessibility Settings                                        |   |
| 49 Greetings                         | Choose An Option: Cut Review                                        |   |
| Accessibility                        | Cal Bouting                                                         |   |
| Scheduling                           | Enable Call Blocking: No 💌                                          |   |
| 2 Preferences                        | Enable Call Screening: No 💌                                         |   |
| 😫 Notification                       | Enable Call Forwarding: No  Phone Number:                           |   |
| dministration                        | Enable Follow Me: Yes  Phone Number: 3/25051234  Enable Find Me: No |   |
| Integration                          | Stored Phone Numbers:                                               |   |
| Segistration                         | 1: 9725552345 2: 9725553456 3:                                      |   |
| Language/Information                 |                                                                     |   |
|                                      | /. 0. 3.                                                            | - |
|                                      | C Call Blocking C Call Forwarding  Follow Me                        |   |
|                                      | Specific Day and Time 6/5/2009 9:21:27 AM                           |   |
|                                      | Mon Day Hour Min                                                    |   |
|                                      | Specific Day and Time: Jun v 05 v 09 v 21 v AM v                    |   |
|                                      | Apply                                                               |   |
|                                      | Close                                                               |   |

**Caller Selection Options**: Used to review the available options which can be spoken when recording Greetings 1-9. These options are set by the system administrator and cannot be changed by the user.

| Subscriber Services - OfficeServ IP-L | IMS                                                                                                    |  |
|---------------------------------------|----------------------------------------------------------------------------------------------------|--|
| 🎃 Settings                            | Phone Accessibility Settings                                                                                                    |  |
|                                       | Choose An Option: Caller Selection Caller Selection Call |  |
|                                       | #: (Reserved Option) Pressing # Sends the Caller to Subscriber Logon Apply Close                                                                                                    |  |

#### Scheduling

This menu manages the user's availability. The user can set a start time and the end time for each day of the week or select 'Off' do disable schedule changes for specific days. Schedules can be set individually for each of the following:

 Call Delivery:
 Designates the schedule for processing incoming calls. The time within the designated schedule becomes the user's office hours, and the time out side of the designated schedule becomes the non-office hours. When 'Night Intercept' and a Night greeting is set, the night greeting is generated for the incoming calls during the non-office hours.

 Fax Delivery:
 Designates the schedule for fax mail notification.

 Message Notification:
 Designates the schedule for Message Notification.

Pager Notification: ..... Designate the schedule for Pager Notification.

| Subscriber Services - OfficeServ IP-                                                                                                    | JMS                                                                                                    | ×     |
|----------------------------------------------------------------------------------------------------|----------------------------------------------------------------------------------------------------|-------|
| 💩 Settings                                                                                                    | Availability Schedule                                                                                                    |       |
| <ul> <li>Greetings</li> <li>Accessibility</li> <li>Scheduling</li> </ul>                                                                               | Choose Schedule To Configure: Call Delivery  Call Delivery Fax Delivery Fax Deliver |       |
| <ul> <li>Preferences</li> <li>Notification</li> <li>Administration</li> <li>Integration</li> <li>Registration</li> <li>Language/Information</li> </ul> | Sunday:       1200A       1200A       Image: Comparison of the second second                                                            | Apply |

### Notification

This menu sets the notification preferences for Message Notification, Pager Notification and Fax Delivery.

| Subscriber Services - OfficeServ                                                           | IP-UMS                                                                                                    | X |
|--------------------------------------------------------------------------------------------|----------------------------------------------------------------------------------------------------|---|
| <ul> <li>Settings</li> <li>Greetings</li> <li>Accessibility</li> <li>Sebeduling</li> </ul> | New Message Notification Settings                                                                                             |   |
| Scheddling                                                                                 | Phone Number: Stored #1: 9725552345                                                                                           |   |
| Notification                                                                               | Pager Notification Options       Enable Pager Notification:       Alert On Urgent Messages Only:       No       Pager Number: |   |
|                                                                                            | Fax Delivery Options       Enable Fax Delivery:       Deliver Usgent Messages Only:       No       Fax Number:                |   |
|                                                                                            | Appl<br>Clos                                                                                                    | e |
#### Administration

The Administration menu is used to set options such as the user's name, password, and message delivery options.

| Settings                                                                                                    | Voicemail Administration                                                                                                    |
|----------------------------------------------------------------------------------------------------|----------------------------------------------------------------------------------------------------|
| Image: Greetings       Image: Greetings       Ima | Voicemal Options         Directory Name:         CinDY HOEK         Set New Password:         Confirm New Password:         Play Extended Voice Menu Prompting:         No         Automatically Play New Messages On Login:         Yes         Automatically Play Message Header Information:         Enable E-Mail Message Waiting Indicator         Yes         Default Outgoing Message Delivery Options         Urgent       Requested         Request a Call Back |
|                                                                                                    | Private Reply Required Delivery Imperative Message Delivery At Immediate Delivery 6/5/2009 11:33:08 AM                                                                                                    |

#### Voicemail Options:

<u>Directory Name</u>: Enter the user's name. This name will be used to locate the user when a caller searches the Directory.

<u>Password</u>: The password is the same as the password used when logging in to the telephone mailbox. Note: This field supports numeric characters only.

<u>Play extended voice menu prompting</u>: Determines whether all menu options will be spoken automatically or whether the user must press a key to hear all menus.

<u>Automatically play new messages on login</u>: Sets whether to listen to new messages automatically when logging in or to listen to the new message by selecting a menu option. In addition, if this is set, the Voicemail is played automatically upon opening a Voicemail received in the Outlook also.

<u>Automatically play message header information</u>: Will automatically provide date/time information and Caller ID if available. If this is disabled, the user can access this information by pressing [0][0] on the telephone keypad.

#### **Default Outgoing Message Delivery Options:**

Sets the default value for the delivery options when transmitting the message.

<u>Urgent</u>: Set to transmit the message as an urgent message.

<u>Return Receipt Requested</u>: When the receiver listens to the message, the sender receives notification that the corresponding message has been heard.

Request a Callback: Informs the caller that a callback has been requested.

Private: Setting messages to Private prevents them from being forwarded.

<u>Reply Required</u>: When a message is designated 'Reply Required' the messages recipient MUST reply to the message before the message can be saved or deleted.

<u>Delivery Imperative</u>: When a message is designated, "Delivery Imperative' the OfficeServ IP-UMS will take extra steps to deliver it. The recipient's pager will be called and then each of his stored telephone numbers will be tried.

Default Delivery Time Options are:

- Immediate
- In the next few hours
- End of current business day
- Beginning of next business day
- A coming day of the week
- Specific day and time

| Secongs                                                                                                    | Voicemail Administration                                                                                                    |
|----------------------------------------------------------------------------------------------------|----------------------------------------------------------------------------------------------------|
| <ul> <li>Greetings</li> <li>Accessibility</li> <li>Scheduling</li> <li>Preferences</li> <li>Notification</li> <li>Administration</li> <li>Integration</li> <li>Registration</li> </ul> | Voicemail Options         Directory Name:         CiNDY HOEK         Set New Password:         Confirm New Password:         Confirm New Password:         Play Extended Voice Menu Prompting:         No         Automatically Play New Messages On Login:         Automatically Play Message Header Information:         Enable E-Mail Message Waiting Indicator         Ves         Default Outgoing Message Delivery Options |
| Language/Information                                                                                                    | Urgent       Return Receipt Requested       Request a Call Back         Private       Reply Required       Delivery Imperative         Message Delivery At:       Message Delivery At:         Immediate Delivery       S/5/2009 11:33:08 AM                                                                                                    |
|                                                                                                    |                                                                                                    |

#### **Outlook Integration Settings**

This menu manages the interworking settings between the IP-UMS and Outlook, the address book and the environment in which to use the Media Control.

| 💫 Subscriber Services - OfficeServ I | P-UMS                                               | × |
|--------------------------------------|-----------------------------------------------------|---|
| Settings                             | Outlook Integration Settings                        |   |
| ureetings                            | Add-In Settings                                     |   |
| Accessibility                        | Enable Appointment Alert                            |   |
| Scheduling                           | Alert Phone Number:                                 |   |
| A Preferences                        | Alert 15 minutes T Before Appointment               |   |
| R Notification                       | Enable IP-UMS Splash Screen When Outlook Starts     |   |
| Administration                       |                                                     |   |
| Integration                          |                                                     |   |
| S Registration                       | Making Contact Lists                                |   |
| 2 Language/Information               | IP-UMS Record / Playback Media Settings             | 5 |
|                                      | My Phone Number: 6741                               |   |
|                                      | My Computer is equipped with: Speakers + Microphone |   |
|                                      | Playback IP-UMS Messages Using: Computer            |   |
|                                      | Record IP-UMS Messages With:                        |   |
|                                      |                                                     |   |
|                                      | Apply                                               |   |
|                                      |                                                     |   |
| L                                    | Close                                               |   |

**Add-In settings**: This function provides integration between the appointment function of Outlook and the UMS. When this is set, after an appointment is created, the contents of the appointment are managed as a message and the user is notified at the designated time.

Enable Appointment Alert: Enables the IP-UMS to integrate with the Outlook appointment function.

<u>Alert Phone Number</u>: Enter the phone number to call or select from one of the stored telephone numbers.

<u>Alert Before Appointment</u>: How long before the appointment should the alert occur? Settings range from 5 minutes to 120 minutes.

<u>Enable IP-UMS Splash Screen</u>: When selected, the IP-UMS logo will be displayed when launching Outlook.

| Settings                       | Outlook Integratio                                                                                                    | on Settings                                    |
|--------------------------------|----------------------------------------------------------------------------------------------------|------------------------------------------------|
|                                | AddIn Settings  Enable Appointment Alert  Alert Sminutes Before App  Enable IP-UMS Splash Screen When Outlook Sta                                                        | ointment<br>ets                                |
| Administration     Integration |                                                                                                    |                                                |
| Registration                   | Making Contact Lists IP-UMS Record / Playback Media Settings My Phone Number: My Computer is equipped with: Playback IP-UMS Messages Using: Record IP-UMS Messages With: | 41<br>peakers + Microphone  Computer  Computer |
|                                |                                                                                                    | Apply                                          |

**Making Contact Lists**: Create contact lists of the IP-UMS subscribers in Outlook which can then be used when transmitting Voicemail.

| MBXNo | Label Name |        | MBX No | Label Name        |
|-------|------------|--------|--------|-------------------|
| 2001  | EXT 2001   |        | 3219   | MBX 3219          |
| 2002  | MBX 2002   |        | 3220   | KIM GUK HWAN      |
| 2003  | MBX 2003   |        | 3221   | MBX 3221          |
| 2004  | MBX 2004   |        | 3222   | MBX 3222          |
| 2005  | MBX 2005   | Add >> | 3223   | MBX 3223          |
| 2006  | MBX 2006   |        | 3224   | MBX 3224          |
| 2007  | MBX 2007   |        | 3225   | MBX 3225          |
| 2008  | MBX 2008   |        | 3226   | MBX 3226          |
| 2009  | MBX 2009   | Page   | 3227   | MBX 3227          |
| 2010  | MBX 2010   | 1 -    | 3228   | MBX 3228          |
| Total | -          | Search | 1      | Delete Bemove All |

- Add the list of subscribers on the left table to the Outlook contact lists on the right table by clicking the 'Add' button.
- The created Outlook contact lists are added under 'Contacts IP-UMS' contact lists, and the subscribers' addresses that are added later are added here.

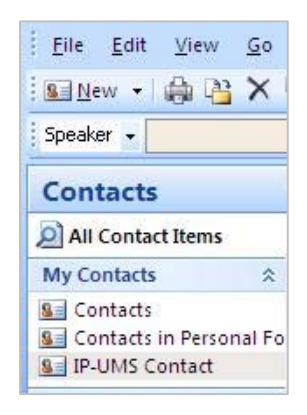

To check the created Outlook contact lists of the subscribers, execute **[Tools]**-**[IP-UMS Contact]** in Outlook.

|                | Note columns Haar cas book       |                     |
|----------------|----------------------------------|---------------------|
|                | Go IP-UMS Contact                | Advanced Find       |
|                | Outlook Address Book             | and with size       |
| Name           | Displa Contacts                  | mail Address        |
| 💈 KIM GUK HWAN | KIM GU IP-LIMS Contact           | )@OfficeServ.IP     |
| S MBX 3219     | MBX 32 Global Address List       | @OfficeServ.IPI     |
| 8 MBX 3221     | MBX 32 All Address Lists         | @OfficeServ.IPI     |
| MBX 3222       | MBX 32 All Contacts              | @OfficeServ.IPI     |
| 8 MBX 3223     | MBX 32 All Groups                | @OfficeServ.IPI     |
| 8 MBX 3224     | MBX 32 Public Folders            | @OfficeServ.IP      |
| B MBX 3225     | MBX 32 TEST                      | @OfficeServ.IP      |
| MBX 3226       | MBX 3226 (3226@OfficeServ.IPUMS) | 3226@OfficeServ.IPI |
| 8 MBX 3227     | MBX 3227 (3227@OfficeServ.IPUMS) | 3227@OfficeServ.IPI |
| 8 MBX 3228     | MBX 3228 (3228@OfficeServ.IPUMS) | 3228@OfficeServ.IPI |

IP-UMS Record/Playback Media Settings: Sets the user environment of the IP-UMS Media Control used in Outlook.

- <u>My Phone Number</u>: Phone number to be used when listening to/recording the messages via the telephone interface. Enter the phone number to dial when the Media Control is set to use the telephone.
- PC media settings:
  - 1) Speakers + Microphone: Select if you can hear voice playback and record Voicemail via the PC.
  - 2) Speakers Only : Select if you can hear playback via the PC but need to use the telephone when recording.
  - 3) Neither: Select if you can only use only the telephone when listening to/recording Voicemail.
- <u>Playback IP-UMS Messages Using</u>: Choose the method you would like to use to hear playback of messages.
- <u>Record IP-UMS Messages With</u>: Choose the method you would like to use to record messages.

| R Sul | bscriber Services - OfficeServ IP- | лмя                                                 | × |
|-------|------------------------------------|-----------------------------------------------------|---|
| ۵     | Settings                           | Outlook Integration Settings                        |   |
|       | 49 Greetings                       | r Add-In Settings                                   |   |
|       | Accessibility                      | Enable Appointment Alert                            |   |
|       | Scheduling                         | Alert Phone Number:                                 |   |
| 84    | Preferences                        | Allert Sminutes Before Appointment                  |   |
|       | 😫 Notification                     | Enable IP-UMS Splash Screen When Outlook Starts     |   |
|       | ddministration                     |                                                     |   |
|       | Integration                        |                                                     |   |
| ۵     | Registration                       | Making Contact Lists                                |   |
| 2     | Language/Information               | - IP-UMS Record / Playback Media Settings           | 1 |
|       |                                    | My Phone Number: 6741                               |   |
|       |                                    | My Computer is equipped with: Speakers + Microphone |   |
|       |                                    | Playback IP-UMS Messages Using: Computer            |   |
|       |                                    | Record IP-UMS Messages With: Computer               |   |
|       |                                    |                                                     |   |
|       |                                    | Apply                                               |   |
| L     |                                    | Close                                               |   |

### **Outlook Language/Information**

This section allows the user to set the Outlook Add-In language and check the version of the Add-In and Voice Codec.

| R Su | bscriber Services - OfficeServ IP-I                                                                                                    | JMS                                 |                  |          | X |
|------|----------------------------------------------------------------------------------------------------|-------------------------------------|------------------|----------|---|
| ٠    | Settings                                                                                                    | Lang                                | uage/Information |          |   |
|      | Greetings                                                                                                    | Language                            |                  |          |   |
|      | Scheduling                                                                                                    | Language Select                     | English          | Apply    |   |
| 2    | Preferences                                                                                                    | Information                         |                  |          |   |
|      | A HOLE                                                                                                    | IP-UMS OutlookAddin Latest Version  | V 2.01.0003      | Download |   |
|      | B Notrication                                                                                                    | Automatic Download for Update v     | when Startup     |          |   |
|      | Administration                                                                                                    | IP-UMS OutlookAddin Current Version | n V 2.01.0004    |          |   |
|      | Integration                                                                                                    | IP-UMS Voice Codec                  | G.711            |          |   |
| G.   | Registration                                                                                                    |                                     |                  |          |   |
| -    | The galaxies of the second second s |                                     |                  |          |   |
| 18   | Language/Information                                                                                                    |                                     |                  |          |   |
|      |                                                                                                    |                                     |                  |          |   |
|      |                                                                                                    |                                     |                  |          |   |
|      |                                                                                                    |                                     |                  |          |   |
|      |                                                                                                    |                                     |                  |          |   |
|      |                                                                                                    |                                     |                  |          |   |
|      |                                                                                                    |                                     |                  |          |   |
|      |                                                                                                    |                                     |                  |          |   |
|      |                                                                                                    |                                     |                  |          | _ |
|      |                                                                                                    |                                     |                  | Close    |   |

#### **OfficeServ IP-UMS Media Control**

The Media Control appears when opening a Voicemail message in the Inbox of the Outlook or when replying to a voice message via Outlook. The Media Control is also used when using the Web Client.

|               | Listen to Voice MSG | OfficeServ IP-UMS Media Control | Volume | Delivery Ort |
|---------------|---------------------|---------------------------------|--------|--------------|
| Media<br>Mode | Enter Phone Number  | PC Mode                         |        | Dervery opr  |
| N             | 6741                |                                 | T      |              |
|               | Select Phone        |                                 | Min    |              |

Toggle the button between 'Select Phone' and 'Select PC' to change the mode of listening to/recording messages from the telephone or the PC.

- When using the telephone, enter the phone number to be dialed in the input box labeled "Enter Phone Number" and click the Play button in the Media Control. (By default this field will be populated with the phone number that was entered in **[Settings]**-[**Integration]**-**[IP-UMS Record/Playback Media Settings]**.) Once the Play button is clicked, the phone will ring. Pick up the receiver and start recording. After recording is complete, the recorded contents are saved as a voice file and loaded in the control. To listen to the file, click the Play button again.
- The 'Listen to Voicemail' button is disabled when listening to a message. It is enabled when opening a new E-mail form by selecting Reply/Forward from the form opened to listen to the message. This function is used when to listen to the original message in the middle of recording a new voice message.

#### **Media Control Functions**

| Media | Listen to Voice MSG                        | OfficeServ IP-UMS Media Control PC Mode | Volume<br>Max | Delivery Opt |
|-------|--------------------------------------------|-----------------------------------------|---------------|--------------|
| Mode  | Enter Phone Number<br>6741<br>Select Phone |                                         | Min           |              |
|       |                                            |                                         | 9             |              |

- 1. Move to the beginning of the recording
- 2. Rewind 5 seconds
- 3. Play
- 4. Stop
- 5. Record
- 6. Fast Forward 5 Seconds
- 7. Move to the end of the recording
- 8. Delete the current voice file (Note: This deletes the current recording but does NOT delete the actual message.)
- 9. Volume Control

#### **Media Control Functions – Delivery Options**

Delivery Options – pressing the delivery options button will open the Delivery Option dialog box where you can override the default settings for this specific message only.

| Media<br>Mode | Listen to Voice MSG Enter Phone Number Select Phone                                                                                                    |                                                                                           | Volume<br>Max<br>Delivery Opt |
|---------------|----------------------------------------------------------------------------------------------------|-------------------------------------------------------------------------------------------|-------------------------------|
|               | Delivery Option   Delivery Option   Urgent   Return Receipt Requested   Private   Reply Required   Future Delivery   Immediate Delivery   Immediate Delivery   Immediate Delivery   In The Next Few Hours   Beginning of Next Business Day   A Coming Day of the Week.   Specific Day and Time | Request a Call Back<br>Delivery Imperative<br>Message Delivery At:<br>6/5/2009 3:59:14 PM |                               |
|               |                                                                                                    | OK Cancel                                                                                 |                               |

# **Voicemail Function**

When using IP-UMS, Voicemail messages are received along with E-mail messages in the Outook Inbox.

### **Listening to Voicemail via Outlook**

There are two methods a user can employ to listen to Voicemail messages.

 The user listens to the Voicemail message by selecting it from the Outlook inbox and then clicking the Play button on the IP-UMS toolbar. Note: The Play button will be disabled until a message is selected. Buttons will become enabled on the IP-UMS toolbar when the button functionality is available.

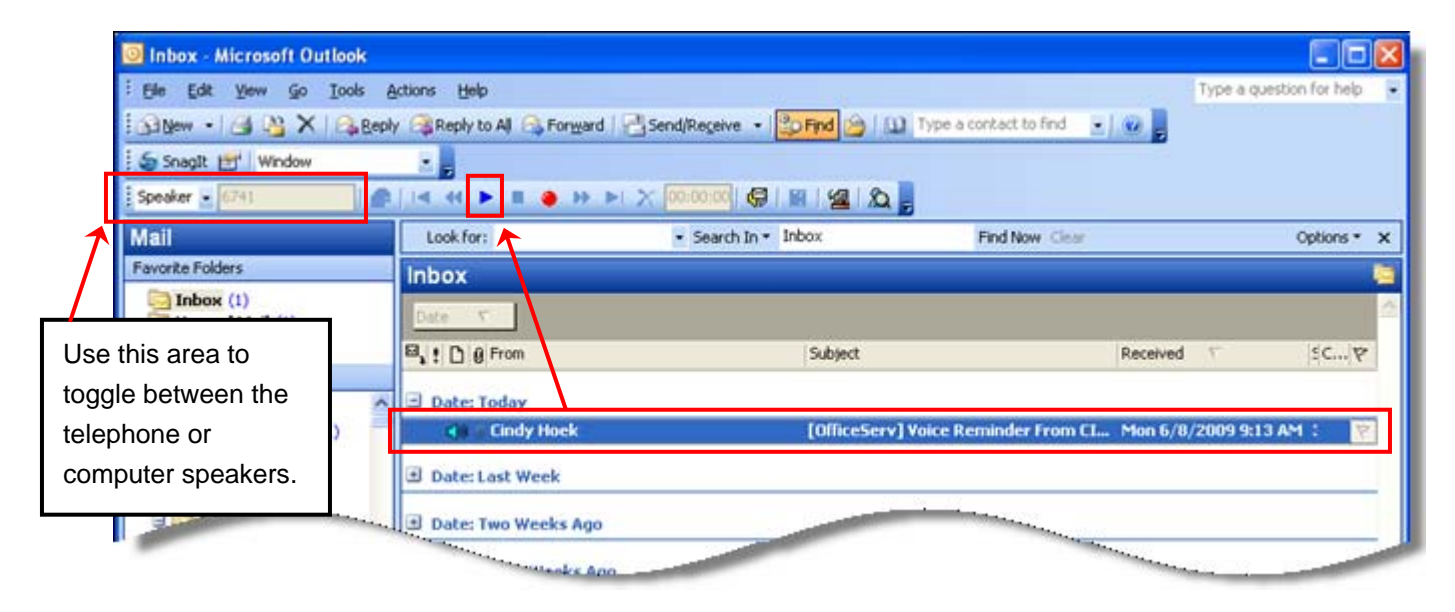

2. The second method requires the user to double-click the Voicemail message from the Inbox which opens the IP-UMS form window. Then the user can listen to the Voicemail via the Media Control on the form.

If new messages are set to play automatically, the messages will immediately play upon opening the form. If auto-play is not set, the user can press the play button to begin playing the message.

| 📕 [OfficeServ] Voice Reminder From CINDY HOEK[6741] Sent Mon Jun 08 09:11:57 AM 2009 - UMSVoiceForm (HTML)                                                                                                    |       |                  |      | × |
|----------------------------------------------------------------------------------------------------|-------|------------------|------|---|
| Elle Edit View Insert Format Iools Actions Form Layout Help                                                                                                    |       |                  |      |   |
| Prom:       Cindy Hoek         To:       Cindy Hoek         Cc:       Subject:         Subject:       [OfficeServ] Voice Reminder From CINDY HOEX[6741] Sent Mon Jun 08 09:11:57 AM 2009         Media       Listen to Voice MSG         Mode       OfficeServ IP-UMS Media Control         Stopped       Max         Select Phone       Image: Select Phone         Select Phone       Image: Select Phone         Image: Select Phone       Image: Select Phone         Image: Select Phone       Image: Select Phone | Sent: | Mon 6/8/2009 9:1 | 2 AM |   |
|                                                                                                    |       |                  | ~    | L |
| Play Message OfficeServ IP-UMS Voice Message Reminder Message Sent By CINDY HOEK[6741] Voice Mail Received: Mon Jun 08 09:11:57 AM 2009 Voice Message Attached                                                                                                    |       |                  | 2    |   |

# **Voicemail Delivery**

The IP-UMS allows for recording and transmission of Voicemail to another subscriber. The transmitted voice file is delivered to other subscriber in the form of a Voicemail, and the delivered Voicemail can be retrieved via the telephone, Outlook, or the web.

The four methods for Voicemail delivery are as follows:

- Creating a new voice message via the 'SEND VOICE MSG' button
- Selecting 'Send Voice MSG' from the prompt that appears when clicking on a Voicemail in the Inbox after recording a voice file on the IP-UMS toolbar
- Selecting Reply/Reply to All/Forward in the E-mail form opened by double-clicking a Voicemail in the Inbox
- Selecting Reply/Reply to All/Forward on the Outlook toolbar after selecting a Voicemail in the Inbox

**1.** Creating a new voice message via the 'SEND VOICE MSG' button: A voice file can be recorded before or after selecting 'SEND VOICE MSG'. If recording before clicking 'SEND VOICE MSG', set the recording mode on the Outlook toolbar to 'Speaker' or 'Phone' and then click the Record button to record the voice file. After clicking the 'SEND VOICE MSG' button, an IP-UMS form will open with the recorded file attached.

| ibox - Microsoft Outlook                                                                                                    |                     |
|----------------------------------------------------------------------------------------------------|---------------------|
| e Edit View Go Iools Actions Help                                                                                                    |                     |
| New 🔸 🕞 🦉 🗙 🖂 Reply 🤹 Reply to All 🏔 Forward 🛛 🖓 Send/Receive 🔹 🏠 Find 🍅 📖 Type a contact to find 👘                                                                                                    |                     |
| Snaglt 🖭 Window 🔹 🚽                                                                                                    | (                   |
| aker - 6741 🖉 🛛 🖛 🗶 🖛 🔺 🕨 🔳 🐠 🔛 📯 00:00:00 🚱 📓 🖓 🗶 💂                                                                                                    | × ×                 |
| Look for: Sey SEND VOICE MSG: Press to address and send th                                                                                                    | e active recording. |
| orite Folders Inbox                                                                                                    |                     |
| Inbox (I)                                                                                                    | 1                   |
| Enverted Mail (1)                                                                                                    |                     |
|                                                                                                    | N                   |
|                                                                                                    |                     |
|                                                                                                    |                     |
|                                                                                                    |                     |
| 🕸 Untitled - UMSNewForm (HTML)                                                                                                    |                     |
| Elle Edit View Insert Format Iools Actions Help                                                                                                    |                     |
| [Arial • 10 • ▲ B I 및 토 플 클 汪 汪 译 등 등 SnagR ㎡ Window                                                                                                    | ×                   |
| 🖂 Send   Accounts +   🚽 🦂   🐰 🗈 隆 👔   🛄 🗞 / 🗟 🖞   🛄 🕼 / 😕 📍 👔 🖓 👔                                                                                                    |                     |
|                                                                                                    | 1                   |
| 10                                                                                                    |                     |
| CC                                                                                                    |                     |
|                                                                                                    |                     |
| Subject:                                                                                                    |                     |
| Subject:                                                                                                    |                     |
| Subject:           Listen to Voice MSG         OfficeServ IP-UMS Media Control                                                                                                    | Delivery Opt        |
| Subject:           Subject:              Uisten to Voice MSG               OfficeServ IP-UMS Media Control               Volume             Max            Media         Enter Phone Number              Volume               Volume                                                                                                    | Delivery Opt        |
| Subject: Subject: Listen to Voice MSG CofficeServ IP-UMS Media Control FC Mode FC Mode 00:03:57 00:03:57 00:03:57                                                                                                    | Delivery Opt        |
| Subject:           Subject:         Listen to Voice MSG         OfficeServ IP-UMS Media Control         Volume           Media<br>Mode         Enter Phone Number         00:03:57         00:03:57         1           Salest Blonce         I         44         I         I         I         I                                                                                                    | Delivery Opt        |
| Subject:<br>Subject:<br>Media<br>Mode<br>Enter Phone Number<br>5741<br>Select Phone<br>Select Phone                                                                                                    | Delivery Opt        |
| Subject:<br>Subject:<br>Media<br>Mode<br>Signature<br>Select Phone<br>Max<br>Select Phone<br>Max<br>Select Phone<br>Max<br>Select Phone<br>Max<br>Min                                                                                                    | Delivery Opt        |
| Subject:<br>Subject:<br>Media<br>Mode<br>State<br>Select Phone<br>Select Phone<br>Select Phone<br>Max<br>Select Phone<br>Select Phone | Delivery Opt        |
| Subject:<br>Subject:<br>Media<br>Mode<br>Enter Phone Number<br>B741<br>Select Phone                                                                                                    | Delivery Opt        |
| Subject:<br>Subject:<br>Media<br>Mode<br>Enter Phone Number<br>1000357<br>Select Phone<br>I I I I I I I I I I I I I I I I I I I                                                                                                     | Delivery Opt        |

After the recording is complete, enter the recipient information in the "To" field (and "Cc/Bcc" fields as necessary) on the form.

| Trainin              | g Class Schedule - UMSNewForm (HTML)                             |     |
|----------------------|------------------------------------------------------------------|-----|
| To<br>Cc<br>Subject: | Scott Hoek       David Lowry       Training Class Schedule       |     |
| Media<br>Mode        | Listen to Voice MSG Enter Phone Number 6741 Select Phone Max Min |     |
|                      |                                                                  | < > |

How the message is sent will depend on its contents:

- If the contents only have a recorded voice, the message will be sent as a Voicemail.
- If any text is added to the subject or body, the message will be sent as an email with a .wav file attachment.

*2.* Selecting 'Send Voice MSG' from the prompt that appears when clicking on a Voicemail in the Inbox after recording a voice file on the IP-UMS toolbar:

If a voice file has been recorded via the IP-UMS toolbar and is pending when the user selects a Voicemail in the Inbox, the following pop-up window appears:

| \rm Warning | to Delete Recording                                                              |                |
|-------------|----------------------------------------------------------------------------------|----------------|
|             | A recording is still pending.                                                    | Delete         |
| €           | Press Delete to Clear the recording and continue<br>with your present selection. | Return         |
|             | Press Return to go back and finish the Record<br>Message session.                |                |
|             | Press Send Voice MSG to address and send the<br>recorded MSG.                    | Send Voice MSG |

- 'Delete' will delete the recorded voice file and return to the main Outlook window.
- 'Return' will return the user to the main window without any other operation.
- Selecting 'Send Voice MSG' will open an IP-UMS form with the previously recorded voice file attached. Functionality is the same as described in the previous section.

*3.* Selecting Reply/Reply to All/Forward in the E-mail form opened by doubleclicking a Voicemail in the Inbox: Open the received Voicemail and click the 'Reply' button in the form.

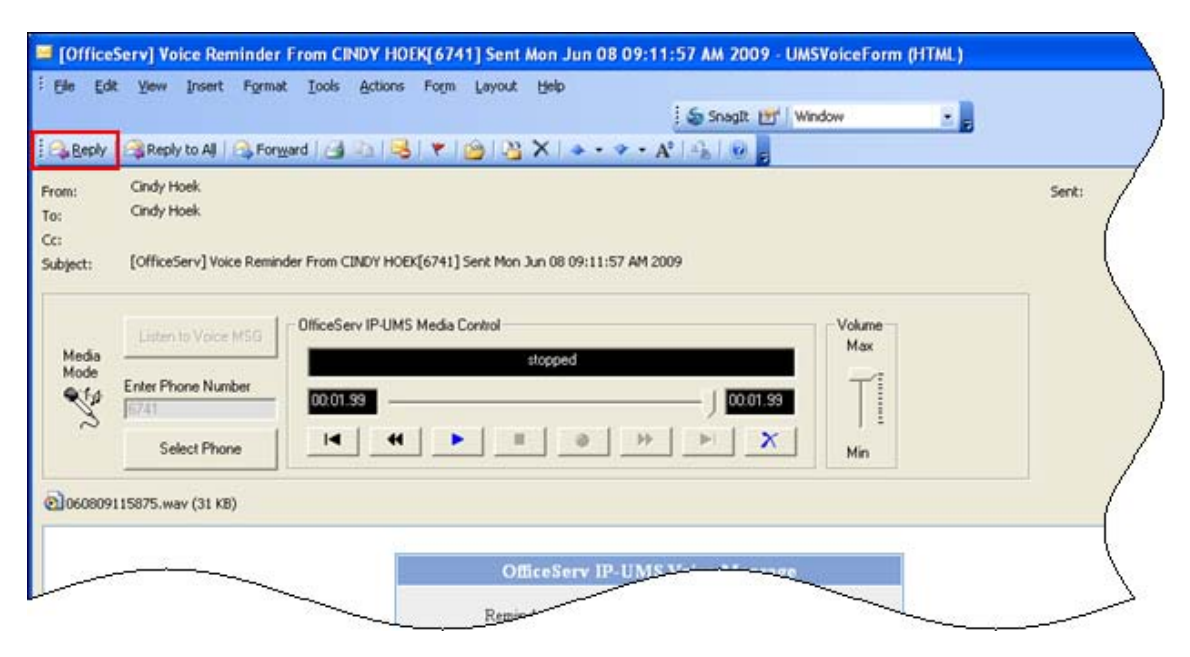

The Reply/Forward message form will open.

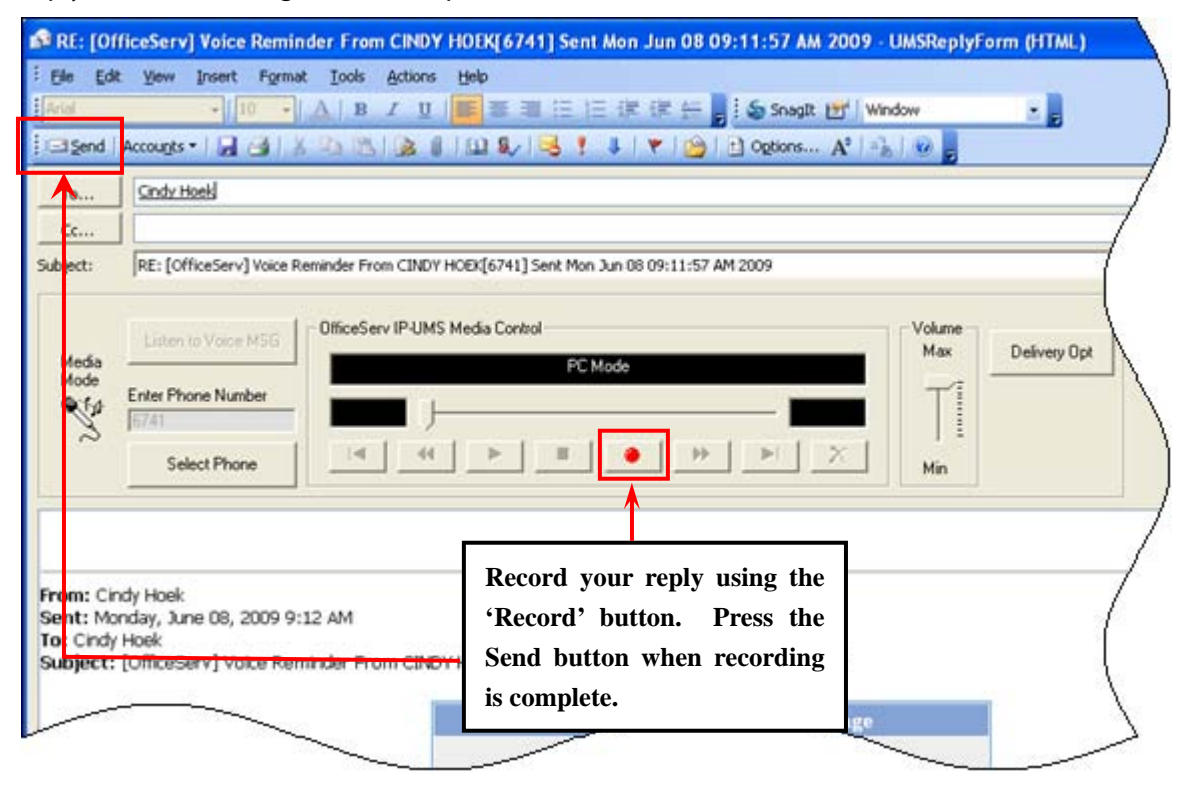

- If the recipient is another subscriber on the system, the message is sent as a Voicemail message, and if the recipient is a general E-mail user, the voice file is sent as an E-mail message with attached Wave file.
- To listen to the original message in the middle of recording a voice file, click the 'Listen to Voice Message' button of the control After listening to the original message, return to the recording the new voice message by clicking the button again.
  - *4.* Selecting Reply/Reply to All/Forward on the Outlook toolbar after selecting a Voicemail in the Inbox

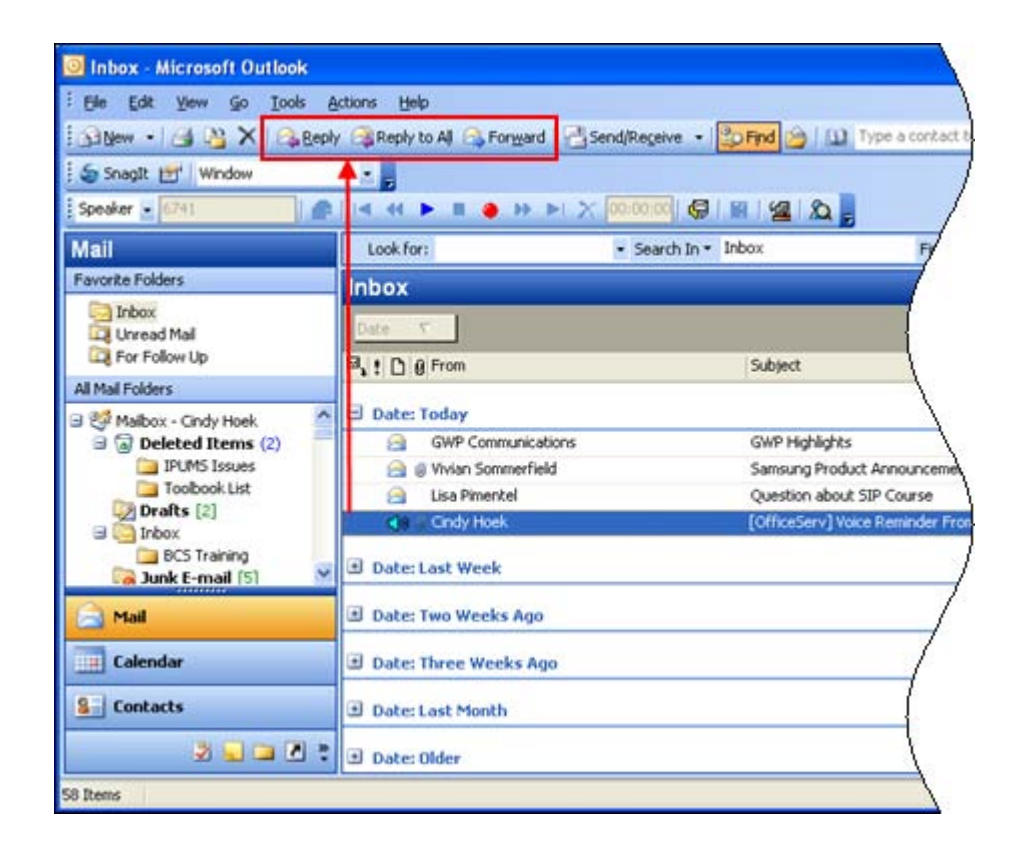

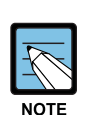

When using [Reply] and [Reply to All] the OfficeServ IP-UMS will reply to the address delivered to Outlook. In some cases that Reply address may be a Voice only Mailbox. If you wish to reply with text and not voice you should always check the [To] field to verify that the Address listed is a correct E-Mail Address and not a Voicemail Address for the intended recipient. (Example of a Voicemail Address – 6759@OfficeServ IP-UMS) If you should happen to send an E-mail MSG to a Voice only address the E-Mail server will return it "undeliverable". Simply go to your [Sent Items] and open the MSG sent. From the menu bar select Actions > Resend This Message and then either delete the Text and record a Voice MSG or Deleted the Voice only Address in the [To] Field and enter a valid E-Mail address for the intended

### **Creating a Reminder Message**

The IP-UMS can perform reminder functions by sending a Voicemail message to the user reminding them of specific notes.

**1.** Record the voice on the IP-UMS toolbar and click the 'MAKE REMINDER' button.

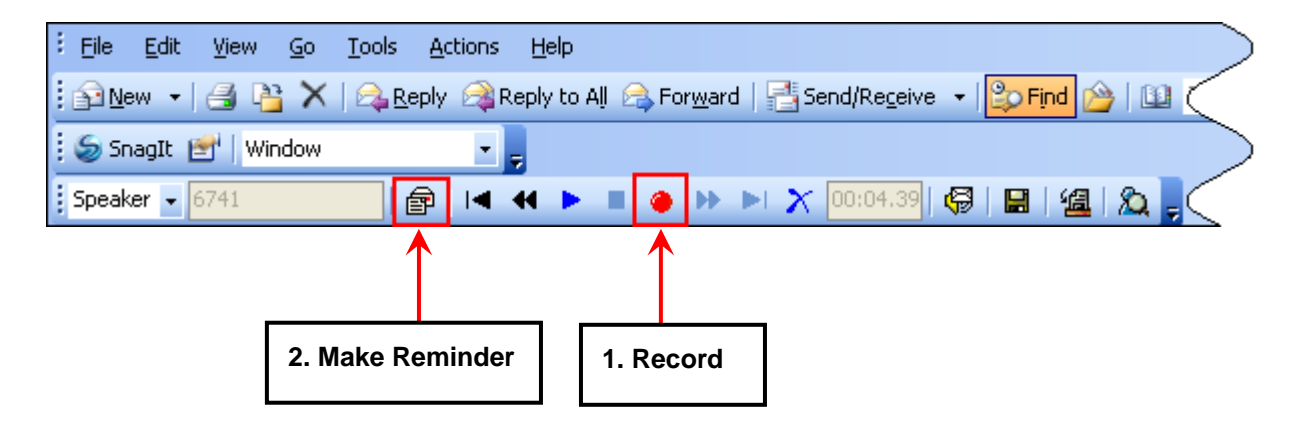

2. Select the Reminder Type from the pop-up menu and click the [Send] button to deliver the message to the user. The system administrator will determine which Reminder Types are available.

| Task            | C Commitment               | C Follow Up           |
|-----------------|----------------------------|-----------------------|
| ault Outgoing M | lessage Delivery Options   |                       |
| 🔲 Urgent        | F Return Receipt Requested | F Request a Call Back |
| F Private       | F Reply Required           |                       |
|                 |                            | Message Delivery At:  |
| Immediate De    | elivery 💌                  | 10/5/2007 2:40:49 PM  |

## Synchronization with the IP-UMS Server

As Outlook processes messages, it synchronizes with the IP-UMS server. For example, when the subscriber reads or deletes a voicemail via the telephone, the corresponding message in the Outlook Inbox is updated to reflect the same status.

### Synchronizing when Outlook starts

When the Outlook starts, the IP-UMS Outlook Add-In synchronizes IP-UMS messages.

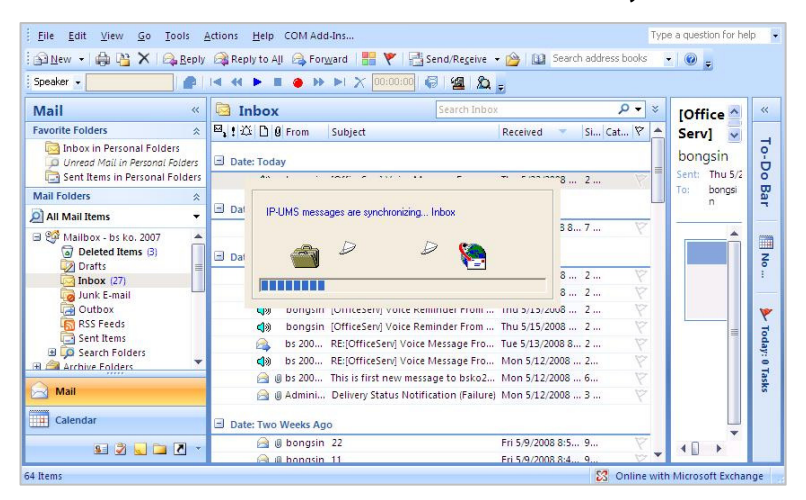

#### Read

When a voicemail is saved via the telephone, the message status is sent to Outlook, so the status of the corresponding message is marked as read also. To indicate the status of a voicemail message, the color of the icon is changed from yellow to green.

### Delete

If the message is deleted in Outlook, the corresponding message is deleted in the telephone. If a voicemail is deleted in the telephone, the deleted status is sent to Outlook so that the corresponding message is moved to Outlook's Deleted Items.

### Undelete

If the message is moved to another folder within the Inbox from the Deleted Items folder, the corresponding message is undeleted from the telephone.

If the voicemail is undeleted in the telephone, the undeleted message is sent to Outlook, so the corresponding message is moved back to the Inbox from the Deleted Items folder.

### Move to personal folder

A user can move messages in their personal folder created for saving messages. If a Voicemail is

moved to a personal folder, the voice message can be saved and moved as a Wave attached file.

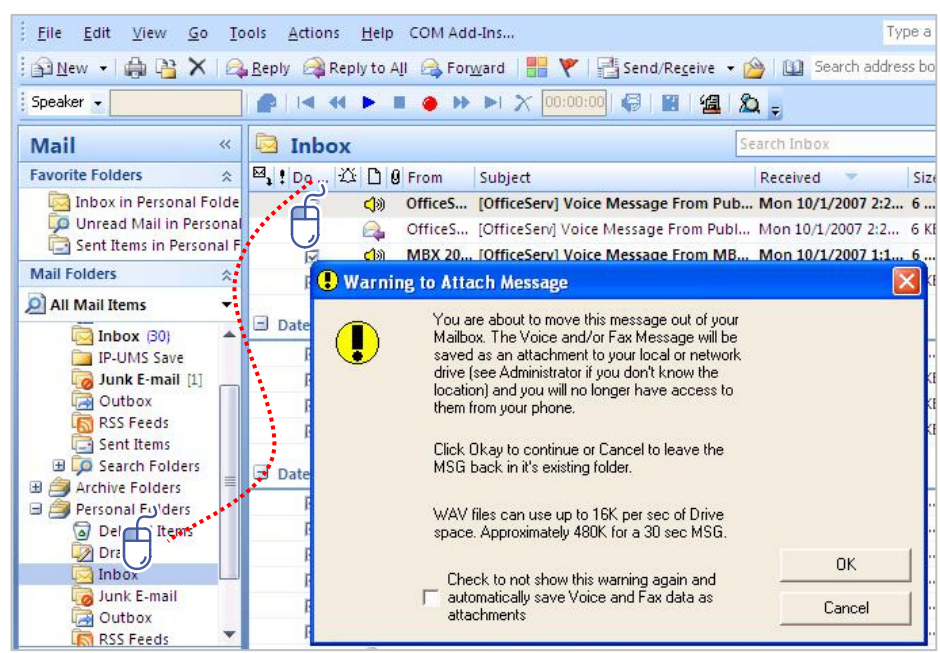

A "Warning to Attach Message" window is opened when a Voicemail is being moved to a personal folder. The window popup is only shown for a user who has the authority of Wave attaching given by an administrator.

## **Fax Function**

If the Fax license exists when installing the Outlook Add-In, the SEND FAX button is available on the IP-UMS toolbar. In addition, the received Fax message is received in an E-mail as an attached TIFF file.

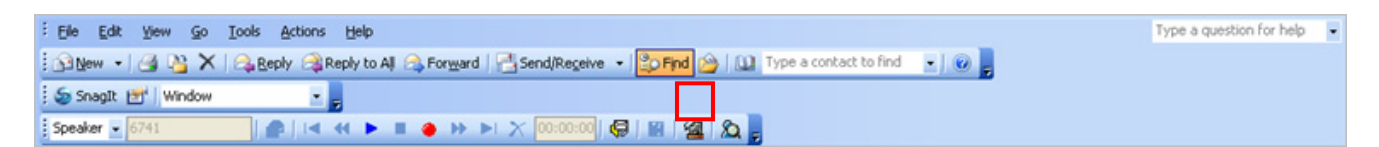

## **Fax Transmission**

Upon clicking the SEND FAX button on the IP-UMS toolbar, the following window will appear:

| <sup>°</sup> over Page         | C:\Temp\english2.ppt                                    | Search                 | C FA     | < machine                    |       | sil            |     |
|--------------------------------|---------------------------------------------------------|------------------------|----------|------------------------------|-------|----------------|-----|
| <ul> <li>Attachment</li> </ul> | C CommonDocument                                        | Add                    | 2005     |                              |       | Add            | Del |
| C:\Temp\Office<br>C:\Documents | eServ_IPUMS[70528].log<br>and Settings\All Users\Docume | Delete                 | 03127    | 97971[FAX machi<br>FAX mail] | ne]   |                |     |
|                                | 8                                                       | WaterMark              | 2002[f   | FAX mail]<br>FAX mail]       |       |                |     |
|                                |                                                         |                        |          |                              |       |                | 3   |
|                                |                                                         |                        | T Reserv | ved Send                     |       |                |     |
|                                |                                                         |                        | Reserve  | d Date                       |       |                |     |
| <                              | >                                                       | Including<br>coverPage | Date:    | yyyymmdd                     | Time: | hhmm           |     |
|                                |                                                         | Max 5 Items            |          | ex) 20060228                 |       | ex) 0100 ~ 240 | 0   |
|                                |                                                         |                        |          |                              |       |                |     |

Adding a file with the 'Attachment' option will load a document saved on the user's PC. Adding a file with the 'CommonDocument' option loads the document registered as the common document in the IP-UMS server. If a cover page is designated, a maximum of four documents can be selected; otherwise, a maximum of five documents can be selected to fax.

- Cover Page: ...... Click 'Search' to select a document to serve as the cover page of the fax.
- Watermark: ..... Designates the watermark on the fax. An image or text can be selected as the watermark. Specific options such as positioning and brightness can be defined also.
- Add:..... Adds the destination.
- **Reserved Send**:...... Enables sending of the message on the date and time specified under 'Reserved Date'.

# Fax Reception

Fax mail in the Inbox appears in the following form:

| <u>File Edit V</u> iew <u>G</u> o <u>T</u> ools                                        | Actions Help COM Add-Ins                                                                             | Type a question for help    |
|----------------------------------------------------------------------------------------|----------------------------------------------------------------------------------------------------|-----------------------------|
| 🗄 🛛 New 🔸 🍓 🎦 🗙 🗠 Bi                                                                   | oly 🙈 Reply to All 🙈 Forward   🏪 🚩 📑 Send/Receive 👻 🍅 💷 Search address boo                           | oks 🔹 🞯 🖕                   |
| Speaker 🗸 🚺                                                                            | 1   4 + F 🔳 🔶 🕨 🕨 🗙 10:00:00 🕼   🕼 🔔 🖕                                                               |                             |
| Mail «                                                                                 | 🔄 Inbox Search Inbox 🔎 🗸                                                                             | IOfficeS                    |
| Favorite Folders                                                                       | 🖾 🖸 🛿 From Subject Received 🔻 Si Cat 🕅                                                               | 🔺 ervl Fax 🗸 🔍              |
| Inbox in Personal Folders Unread Mail in Personal Folder Sent Items in Personal Folder | ☐ Date: Today     ☐ Date: Today     ✔ @ ▷ bongsin [OfficeServ] Fax Reminder From Fri 5/23/2008 8 1 ♡ | bongsin<br>Sent: Fri 5/23/2 |
| Mail Folders                                                                           | 🌒 bongsin [OfficeServ] Voice Reminder From Fri 5/23/2008 8: 2 🕅                                      | To: bongsin                 |
| 🧟 All Mail Items 🔹                                                                     | Date: Yesterday                                                                                      | ⊠ M   🛅 052:                |
| Mailbox - bs ko. 2007                                                                  | A) bongsin [OfficeServ] Voice Message From Thu 5/22/2008 2                                           |                             |
| - 🔁 🖬 😰 🗶 🗀 🗷 🔹                                                                        | 🖃 Date: Tuesday                                                                                      |                             |
| 66 Items                                                                               | 🔀 Onlin                                                                                              | ne with Microsoft Exchange  |

To check the Fax, open the Fax mail and double-click the attached TIFF file.

|         | 🚽 🕫 🔺 🕇                            | <ul> <li>[OfficeServ] Fax Reminder</li> </ul>                     | r From MBX 3220[3220                                                       | ] Sent Tue Oct 02 09:47:18                          | AM 2007 - UMSFaxF                     | ₹ <u> </u> |
|---------|------------------------------------|-------------------------------------------------------------------|----------------------------------------------------------------------------|-----------------------------------------------------|---------------------------------------|------------|
| 9       | UMSFaxReadForr                     | n                                                                 |                                                                            |                                                     |                                       |            |
| Reply   | Reply Forward<br>to All<br>Respond | Delete Move to Create Other<br>Folder * Rule Actions *<br>Actions | Block Not Junk<br>Sender Junk E-mail                                       | Categorize Follow Mark as<br>Up + Unread<br>Options | Find<br>Related *<br>Select *<br>Find |            |
| From:   | MBX 3220                           |                                                                   | Date from                                                                  | i: Tue 10/2/2007 9:48 AM                            |                                       |            |
| To:     | bs ko. 2007                        |                                                                   |                                                                            |                                                     |                                       |            |
| Cc:     |                                    |                                                                   |                                                                            |                                                     |                                       |            |
| Subject | [OfficeServ] F                     | ax Reminder From MBX 3220[3220]                                   | Sent Tue Oct 02 09:47:1                                                    | 8 AM 2007                                           |                                       |            |
| 1002    | 09464142.tif (19 KB                | ,                                                                 |                                                                            |                                                     |                                       |            |
|         |                                    |                                                                   |                                                                            |                                                     |                                       | -          |
|         |                                    | OfficeS                                                           | erv IP-UMS Fax Me                                                          | ssage                                               |                                       | - Ē        |
|         |                                    | Reminder M<br>Fax Mail Recei<br>J                                 | lessage Sent By MBX 32<br>ived: Tue Oct 02 09:47:1<br>Fax Message Attached | 20[3220]<br>8 AM 2007                               |                                       |            |

# **Outlook Appointment Interworking**

The IP-UMS can alert the contents of a registered Outlook appointment to the UMS subscriber's telephone. To register the Outlook appointment, execute **[New]**-**[Appointment]** on the Outlook toolbar, or press 'Ctrl+Shift+A'.

| -    |  |
|------|--|
| NOTE |  |

#### **Licenseing requirements**

In order for Appointment Alert to read and speak the Apointment Subject and Contents, the a minimum of one TTS port and Language must have been purchased and installed on the OfficeServ IP-UMS Server.

# **Appointment Interworking Settings**

To use the appointment interworking function, the related settings should be applied in Subscriber Services.

| [ | A    |
|---|------|
|   | NOTE |

#### **Appointment Interworking Settings**

For appointment interworking settings, enable 'Enable Appointment Alert' of [Subscriber Services]-[Integration]-[Add-In Settings].

#### **Appointment Creation**

When creating an appointment in Outlook, the following window appears. After entering the appointment information, click the **[Save and Close]** button.

|                    | 9 0 ∻ ∻ ) =                                                                                                    | cowork m                       | eeting - Appointment                                                                                                    | _ = ×                           |
|--------------------|----------------------------------------------------------------------------------------------------|--------------------------------|----------------------------------------------------------------------------------------------------|---------------------------------|
|                    | Appointment Insert                                                                                                   | Format Text                    |                                                                                                    | ۲                               |
| Save &<br>Close At | Calendar<br>Calendar<br>Calendar<br>Calendar<br>Calendar<br>Calendar<br>Calendar<br>Calendar<br>Calendar<br>Calendar | Appointment Scheduling<br>Show | Busy Categorize<br>Time Zones<br>Time Zones<br>Categorize<br>Options<br>Sector<br>Categorize<br>Sector<br>Sector<br>Sect | ABC<br>Spelling<br>Proofing     |
| This appo          | pintment occurs in the pa                                                                                            | st.                            |                                                                                                    |                                 |
| Subject:           | cowork meeting                                                                                                    |                                |                                                                                                    |                                 |
| Location:          |                                                                                                    |                                |                                                                                                    | <b>v</b>                        |
| Start time:        | Tue 10/2/2007                                                                                                    | × 8:00 AM                      | 🗌 All day event                                                                                                    |                                 |
| End time:          | Tue 10/2/2007                                                                                                    | 💉 8:30 AM 💉                    |                                                                                                    |                                 |
|                    | <u>a</u> i                                                                                                    | . 2 1 3                        | 1 * * * 4 * * * 1 * * * 5 * * * 1 * * *                                                                                                    | 6 · · · · · · · · · 7 · · · △ 🐻 |
| Prepara<br>-       | ation<br>Summary of last con<br>Report of the <u>lastes</u> t                                                        | nference<br>market             |                                                                                                    |                                 |
|                    |                                                                                                    |                                |                                                                                                    |                                 |

After clicking the **[Save and Close]** button, set the alert time and phone number for the IP-UMS in the Alert Schedule pop-up window.

| Alert sche | dule                                                                                                    |
|------------|----------------------------------------------------------------------------------------------------|
| Subject:   | Sales Meeting                                                                                                    |
| Time :     | Wednesday, July 01, 2003 10:00:00 AM  Minutes before appointment                                                                                                    |
|            | Specific Time  Date:      pyyymmdd      Time:      hhmm      wid 20020409      wid 20020409      wid 200204      wid 2002040      wid 2002040      wid 200204      wid 200204      wid 2002040      wid 200204 |
|            | ex) 20030403 ex) 0100 2400                                                                                                    |

The Alert Schedule allows the user to set the length of time before the appointment in minutes or set a specific time and date.

The Alert Phone Number is the phone number to be called to complete the alert.

To save your changes, click the Apply button.

When the alert time arrives, the call is made to the Alert Phone Number, and the recipient can listen to the contents of the appointment after logging in to the telephone as the subscriber.

# Appendix

This chapter describes the cached exchange mode.

# **About Cached Exchange Mode**

This feature requires you to be using a Microsoft Exchange Server e-mail account in Cached Exchange Mode.

Cached Exchange Mode provides you with a better experience when you use a Microsoft Exchange Server e-mail account. A copy of your mailbox is stored on your computer. This copy provides quick access to your data and is frequently updated with the mail server.

If you work offline, whether by choice or due to a connection problem, your data is still available to you instantly wherever you are. If a connection from your computer to the computer running Exchange server isn't available, Outlook switches to **Trying to connect** or **Disconnected**. If the connection is restored, Microsoft Outlook automatically switches back to **Connected** or **Connected (Headers)**. Any changes you make while a connection to the server isn't available are synchronized automatically when a connection is available. You can continue to work while changes are synchronized.

#### **Turn on Cached Exchange Mode**

- On the Tools menu, click E-Mail Accounts, click View or change existing e-mail accounts, and then click Next.
- In the Outlook processes e-mail for these accounts in the following order list, click the Exchange Server e-mail account, and then click Change.
- 3. Under Microsoft Exchange Server, select the Use Cached Exchange Mode check box.
- 4. Exit and restart Microsoft Outlook.

#### Turn off Cached Exchange Mode

- On the Tools menu, click E-Mail Accounts, click View or change existing e-mail accounts, and then click Next.
- In the Outlook processes e-mail for these accounts in the following order list, click the Exchange Server e-mail account, and then click Change.
- 3. Under Microsoft Exchange Server, clear the Use Cached Exchange Mode check box.
- 4. Exit and restart Outlook.

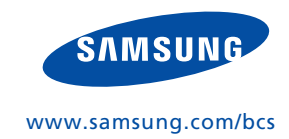